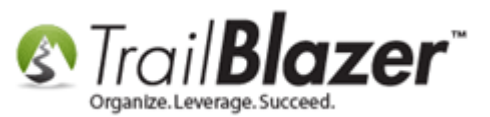

Author: Kristenson, Joel Last Updated: 2016-09-08

### **Overview**

This article walks through the steps to **import voters**, **vote history**, and **add elections** from the **state voter database** (*we have on file*). *This KB is just for political campaign* customers and would not work in the nonprofit product.

Note: As of the time this article was written we have these 19 states on file (from A to Z):

- Alaska
- Arkansas
- Colorado
- Florida
- Idaho
- Indiana
- Louisiana

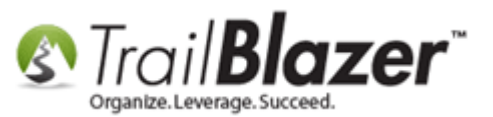

- Michigan
- Minnesota
- Missouri
- New Jersey
- New York
- North Carolina
- Ohio
- Oklahoma
- Rhode Island
- Vermont
- Washington
- Washington D.C.

**Tip:** Use the **Ctrl+F** hot key to jump to different sections of this article (example: "**#1**", "**#2**" or "**Related Resources**".

#### <u>Outline</u>

- #1 Import 'Voters' from the State Voter Database into your Campaign's Database
- **#2** Import 'Elections' from the State Voter Database into your Campaign's Database
- #3 Refreshing/Importing 'Voter History' from the State Voter Database into your Campaign's Database
- #4 Related Resources

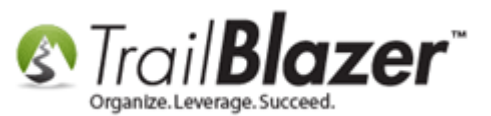

## <u>#1 – Import 'Voters' from the State Voter Database into your Campaign's Database</u>

If you're in a state where we have the voter roll on file you'll see a link under the **Application Menu** in the upper-left that says something like 'Your State' Voter List. In my example is said **Minnesota Voter List**:

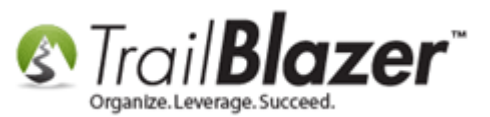

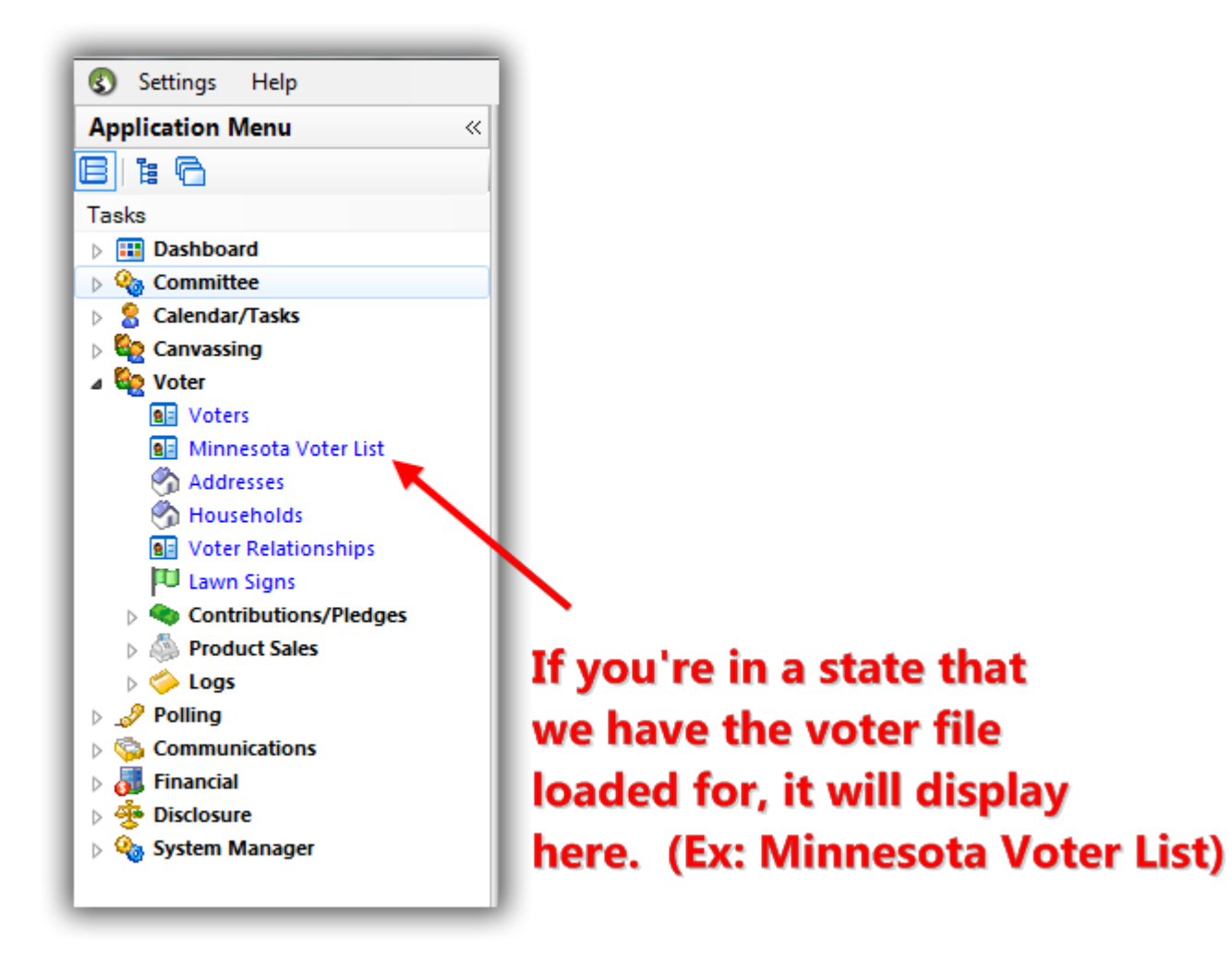

Click on that link and then click **[OK]** to login. *No credentials are required they're already hard coded into the software.* 

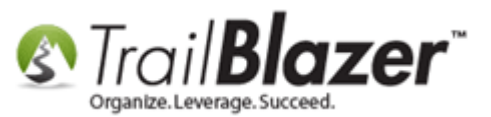

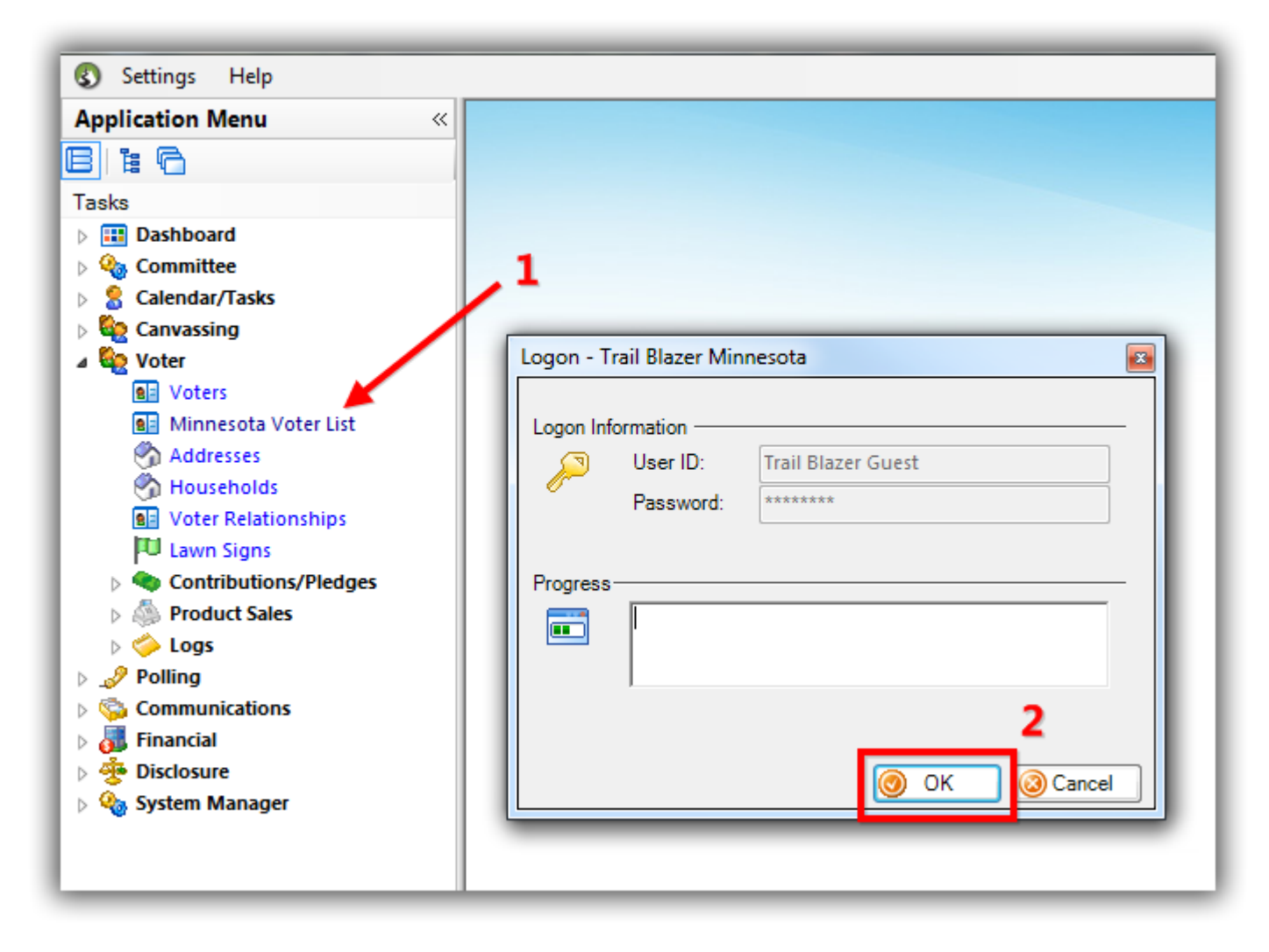

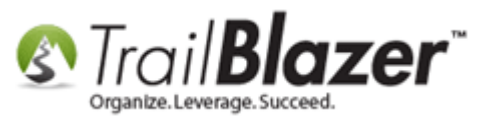

Run a <u>search query</u> for the list of voters you want to import **from the state database** into your local db. *In my example I searched for everyone who* voted in the last general **election** (2014), and lived in a specific **precinct** (Golden Valley P-1A) which produced **1,184** voter records (shown below).

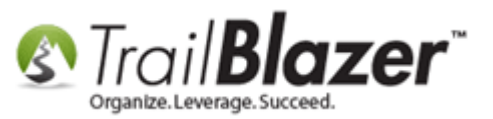

#### Build and run your search query for the voters you want to import from the state database into your campaign's database.

| 🖳 Settings Help       |                                                                                                    |                                                                          |
|-----------------------|----------------------------------------------------------------------------------------------------|--------------------------------------------------------------------------|
| Application Menu «    | Search 🔈 Reset   🖨 New 🔲 🥅 👝   💷 🏕 🐴 🔛 File 🛪 Edit 🛪 🖉 🧏 Include                                                                                                    | le Other Rename                                                          |
|                       |                                                                                                    |                                                                          |
|                       |                                                                                                    |                                                                          |
| lasks                 | avorites General 🏂 Address 🔎 Vote History Attribute Lawn Sign Contribute Pledge                                                                                                    |                                                                          |
| Dasnboard Ommittee    | 9                                                                                                    |                                                                          |
| Calendar/Tasks        |                                                                                                    |                                                                          |
| Canvassing            | Address lypes Address Additional District User Types                                                                                                    |                                                                          |
| 🛛 🍇 Voter             | Mailing CD:                                                                                                    | GOLDEN VALLI 👻                                                           |
| Sea Voters            | Main Home SD:                                                                                                    |                                                                          |
| Minnesota Voter List  | Main Work LD:                                                                                                    |                                                                          |
| Addresses             | Other Work Ward: City Council:                                                                                                    |                                                                          |
| Households            | Registration School:                                                                                                    |                                                                          |
| Lawn Signs            | Current Addresses                                                                                                    |                                                                          |
| Contributions/Pledges |                                                                                                    |                                                                          |
| Product Sales         |                                                                                                    |                                                                          |
| þ 🍎 Logs              |                                                                                                    |                                                                          |
| > 🥜 Polling           |                                                                                                    |                                                                          |
| Communications        | Sort 🌐 Format 👻 📷 Wrap   📲 Export 🖕 Print   🥅 Detail 🖪 Summary 🕕 📇   🥅 Piv                                                                                                    | vot                                                                      |
| 🚮 Financial           | ers[TB Minnesota] [ 1184 records found ]                                                                                                    |                                                                          |
| > 🍄 Disclosure        | Impart ID Last First MI Address Street                                                                                                    | City State Zip Birth County CD SD LD Beg Id                              |
| > 🦣 System Manager    | Name Name Wi Type                                                                                                    | City State Code Date County CD 3D 1D Regit                               |
|                       | Import 3114125 Acken Anita Louise 3308 Nob                                                                                                    | ole Ave N Golden Valley MN 55422 1/1/1936 Hennepin 5 45 45B 990452       |
|                       | Import         3119086         Adams         Mary         L         S         2815 Kyle                                                                                                    | Ave N Golden Valley MN 55422 1/1/1955 Hennepin 5 45 45B 998731           |
| · · · · ·             | Import         366112         Agee         Chris         Andrew         Solution         1945 Majo                                                                                                    | or Dr Golden Valley MN 55422 1/1/1974 Hennepin 5 45 45B 1592924          |
| Query Peculte         | Import 3113446 Agee Loretta Henley Son 1945 Majo                                                                                                    | or Dr Golden Valley MN 55422 1/1/1941 Hennepin 5 45 45B 989468           |
| Query Results         | Import 73270 Agnew Robert Steven Steven 1800 York                                                                                                    | k Ave N Golden Valley MN 55422 1/1/1952 Hennepin 5 45 45B 1106508        |
|                       | Import 1516735 Ahles Michel Marie 🥎 2912 Nob                                                                                                    | ole Ave N Golden Valley MN 55422 1/1/1965 Hennepin 5 45 45B 343132       |
|                       | Import 73502 Akerson Karla Jean 🥎 1301 Wate                                                                                                    | terford Dr Golden Valley MN 55422 1/1/1948 Hennepin 5 45 45B 1106908     |
|                       | Import 2638894 Aksan Alptekin 😚 1375 Wate                                                                                                    | terford Dr Golden Valley MN 55422 1/1/1969 Hennepin 5 45 45B 5059646     |
|                       | Import 1523334 Alcantara Cesar Velasco 😚 3029 Gold                                                                                                    | den Valley Rd Golden Valley MN 55422 1/1/1933 Hennepin 5 45 45B 3441205  |
|                       | 🔽 Import 1389555 Aldrich Elizabeth Rose 🗳 2135 Spru                                                                                                    | uce Trl Golden Valley MN 55422 1/1/1966 Hennepin 5 45 45B 3222154        |
|                       | Import 805596 Aldrich Jeffrey Stephen 😚 2135 Spru                                                                                                    | uce Trl Golden Valley MN 55422 1/1/1965 Hennepin 5 45 45B 2283634        |
|                       | 🔽 Import 1610771 Alexander Amber Marie 🕎 3116 Man                                                                                                    | nor Dr Golden Valley MN 55422 1/1/1983 Hennepin 5 45 45B 3572108         |
|                       | 📝 Import 76582 Alexander Nancy Eileen Wagner 🥎 1430 Skyli                                                                                                    | line Dr Golden Valley MN 55422 1/1/1957 Hennepin 5 45 45B 1111209        |
|                       | 📝 Import 1100 Alfton Dennis Lee 🥎 2555 Kyle.                                                                                                    | e Ave N Golden Valley MN 55422 1/1/1951 Hennepin 5 45 45B 1000565        |
|                       | Import 2140962 Alfton Erica Jeanne 😚 2555 Kyle                                                                                                    | e Ave N Golden Valley MN 55422 1/1/1989 Hennepin 5 45 45B 4449395        |
|                       | Import 1893 Alfton Nancy Jeanne 🐔 2555 Kyle                                                                                                    | e Ave N Golden Valley MN 55422 1/1/1950 Hennepin 5 45 45B 1001634        |
|                       | Import 3114126 Amdahl Agnes Louise 🖓 1930 Maio                                                                                                    | or Dr Golden Valley MN 55422 1/1/1935 Hennepin 5 45 45B 990454           |
|                       | V Import 1212461 Amundson Holly Su 3344 Lee A                                                                                                    | Ave N Golden Valley MN 55422 1/1/1963 Hennepin 5 45 45B 2940881          |
|                       | Import 2645004 Andersen Christian Brian                                                                                                    | ridian Dr Golden Valley MN 55422 1/1/1995 Hennepin 5 45 45B 5066031      |
|                       | V Import 3040304 Anderson Ann Marie 🖉 2011 India                                                                                                    | iana Ave N Golden Valley MN 55422 1/1/1957 Hennenin 5 45 458 886672      |
|                       | Import 3114127 Anderson Carol Marie 3100 Nob                                                                                                    | ble Ave N Golden Valley MN 55422 1/1/1942 Hennenin 5 45 45B 000072       |
|                       | Import 3119308 Anderron Carol C                                                                                                    | sett Creek Dr. Golden Valley MN 55/22 1/1/1041 Hononin E 45 450 000000   |
|                       | W         Import         5119390         Anderson         Carloi         5         3950 Bass           III         Import         5119390         Anderson         Data         Alan         5         500 Bass | Sell Creek Di Golden Valley Mill 55422 1/1/1941 Hennepin 5 45 458 999222 |
|                       | Import 180003 Anderson Dan Alan 3023 Gold                                                                                                    | aen valley ka Golden valley MN 55422 1/1/1965 Hennepin 5 45 45B 1259842  |

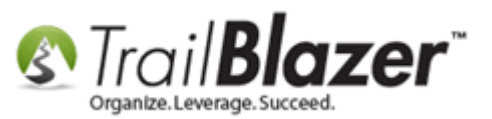

**Tip:** You can **'hand-import'** voters one-by-one if you click on the **[Import]** button next to their name in the grid. This is not as common as running a mass import but can come in handy, here's an *example*:

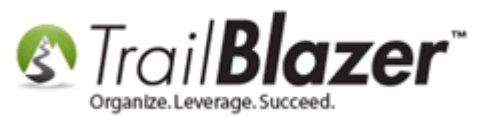

|     | Corre    | h 🕨 Parat    | l dh Naw       |          |                   | A 🕞 L Ele – 1       | are _ 1 @ 10                   | Include Other Bonom   |               | _     | _     |          |          | _  |    | _   |         |
|-----|----------|--------------|----------------|----------|-------------------|---------------------|--------------------------------|-----------------------|---------------|-------|-------|----------|----------|----|----|-----|---------|
|     | Searc    | n 🧠 Keset    | -              |          |                   |                     | ait •   🕑   🗗                  | Include Other   Kenam | e             |       |       |          |          |    |    |     |         |
|     |          |              |                |          |                   |                     |                                |                       |               |       |       |          |          |    |    |     |         |
| Fa  | vorites  | General 🗡    | Address        | 🎾 Vote   | e History Attribu | ite Lawn Sign Cor   | ntribute Pledge                |                       |               |       |       |          |          |    |    |     |         |
|     | 0        |              |                |          |                   |                     |                                |                       |               |       |       |          |          |    |    |     |         |
| Ш,  |          | Addre        | ess Types      |          | Address Addit     | ional District User | Types                          |                       |               |       |       |          |          |    |    |     |         |
| "   |          | 🔲 Default Di | isplay         |          | CD:               |                     | <ul> <li>Precinct N</li> </ul> | lame: GOLDEN VALL     | -             |       |       |          |          |    |    |     |         |
|     |          | Mailing      | ne l           | 8        | SD:               |                     | <ul> <li>Precinct C</li> </ul> | Code:                 | -             |       |       |          |          |    |    |     |         |
|     |          | Main Wor     | k              | -        | LD:               |                     | Comm / P                       | olice                 |               |       |       |          |          |    |    |     |         |
|     |          | Other Hor    | me             |          | Ward:             |                     | City Coun                      | cil:                  |               |       |       |          |          |    |    |     |         |
|     |          | Registrati   | ion            |          |                   |                     | School                         |                       | -             |       |       |          |          |    |    |     |         |
|     |          | Current Ac   | Idresses       |          |                   |                     | concol.                        |                       |               |       |       |          |          |    |    |     |         |
|     |          |              |                |          |                   |                     |                                |                       |               |       |       |          |          |    |    |     |         |
|     |          |              |                | L        |                   |                     |                                |                       |               |       |       |          |          |    |    |     |         |
|     |          |              |                |          |                   |                     |                                |                       |               |       |       |          |          |    |    |     |         |
| lle | Sort     | 🎞 Format 👻   | 🔜 Wrap         | Exp      | ort 🚴 Print       | 🥅 Detail 🗔 Sum      | mary 🔟 🚍                       | Pivot                 |               |       |       |          |          |    |    |     |         |
| Vot | ersITB   | Minnesotal ( | 1184 record    | ds found | 1                 |                     |                                |                       |               |       |       |          |          |    |    |     |         |
|     |          | Import       | ID             | Last     | First             | мі                  | Address                        | Street                | City          | State | Zip   | Birth    | County   | CD | SD | ID  | Reg Id  |
| Ŀ   |          |              | 1              | Name     | Name              |                     | Туре                           |                       |               | June  | Code  | Date     | County   | -  |    |     | incy in |
| H   |          | Import       | <u>3114125</u> | Acken    | Anita             | Louise              |                                | 3308 Noble Ave N      | Golden Valley | MN    | 55422 | 1/1/1936 | Hennepin | 5  | 45 | 45B | 990452  |
|     |          | Import       | 3119086        | Adams    | Mary              | L                   |                                | 2815 Kyle Ave N       | Golden Valley | MN    | 55422 | 1/1/1955 | Hennepin | 5  | 45 | 45B | 998731  |
|     |          | Import       | <u>366112</u>  | Agee     | <u>Chris</u>      | Andrew              |                                | 1945 Major Dr         | Golden Valley | MN    | 55422 | 1/1/1974 | Hennepin | 5  | 45 | 45B | 1592924 |
|     |          | Import       | <u>3113446</u> | Agee     | Lorett            | a <u>Henley</u>     |                                | 1945 Major Dr         | Golden Valley | MN    | 55422 | 1/1/1941 | Hennepin | 5  | 45 | 45B | 989468  |
|     |          | Import       | 73270          | Agnew    | <u>Rober</u>      | t <u>Steven</u>     |                                | 1800 York Ave N       | Golden Valley | MN    | 55422 | 1/1/1952 | Hennepin | 5  | 45 | 45B | 1106508 |
|     |          | Import       | 1516735        | Ahles    | Miche             | <u>Marie</u>        |                                | 2912 Noble Ave N      | Golden Valley | MN    | 55422 | 1/1/1965 | Hennepin | 5  | 45 | 45B | 343132  |
|     |          | Import       | 73502          | Akerso   | on <u>Karla</u>   | Jean                |                                | 1301 Waterford Dr     | Golden Valley | MN    | 55422 | 1/1/1948 | Hennepin | 5  | 45 | 45B | 1106908 |
|     |          | Import       | 2638894        | Aksan    | Alptel            | tin                 |                                | 1375 Waterford Dr     | Golden Valley | MN    | 55422 | 1/1/1969 | Hennepin | 5  | 45 | 45B | 5059646 |
|     |          | Import       | 1523334        | Alcant   | ara <u>Cesar</u>  | Velasco             | <u> </u>                       | 3029 Golden Valley Rd | Golden Valley | MN    | 55422 | 1/1/1933 | Hennepin | 5  | 45 | 45B | 3441205 |
| L   | <b>V</b> | Import       | 1523334        | Alcant   | ara <u>Cesar</u>  | Velasco             | <u> </u>                       | 3029 Golden Valley Rd | Golden Valley | MN    | 55422 | 1/1/1933 | Hennepin | 5  | 45 | 45B | 3441    |

Tip: You can import records \*one-at-a-time\* by clicking on the [Import] button next to voter's name.

KNOWLEDGE BASE www.trailblz.com/kb

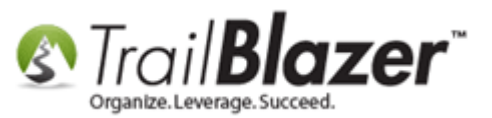

To begin the mass import operation click on File > Import from State Database (in this case the Minnesota State Voter Database):

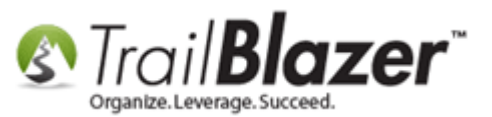

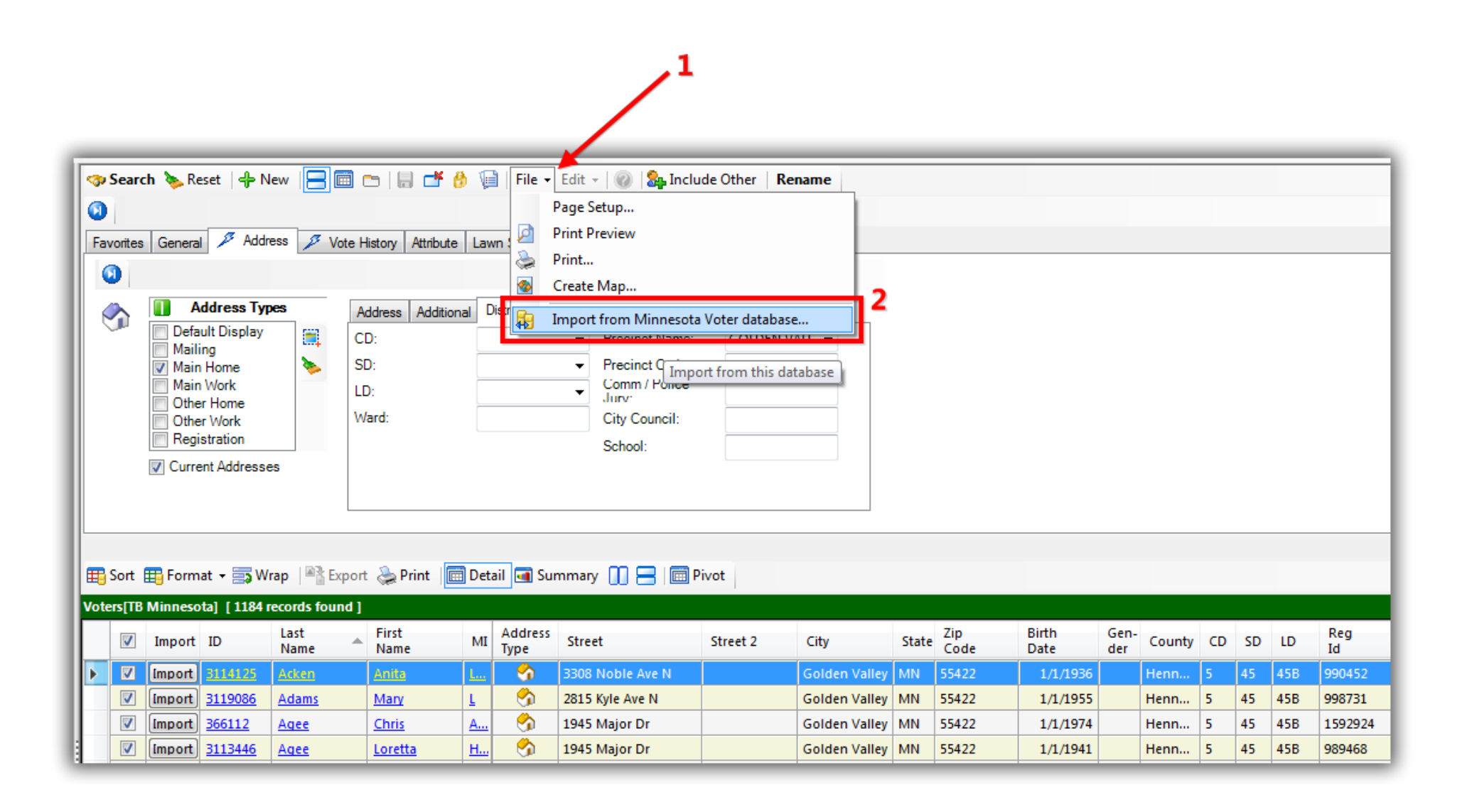

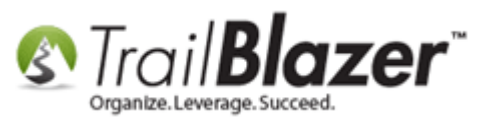

You have the *option* to import **attributes** which could be a wide range of things that your state board of elections might collect during an election on their voters i.e. race, ethnicity, or more typically the source of the data. Check the box to import attributes if you want to bring them in, and then click **[OK]**. *In my example I select to import attributes along with all the other voter data*.

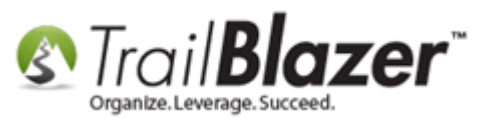

\*If you want to import attributes that are tied to the voter's record check this box.

| I. | mport from Shared Trail Blazer Database 🛛 🛛                                                                            |
|----|----------------------------------------------------------------------------------------------------|
|    | Included voters records will be imported from the shared database "Minnesota Voter" using the options specified below. |
|    | Options                                                                                                    |
|    | Import attributes                                                                                                    |
| 1  | Progress                                                                                                    |
|    | Please press OK to proceed                                                                                             |
|    | OK OCancel                                                                                                    |

Typically this will include a 'source' attribute for when the data was initial uploaded into our state DB.

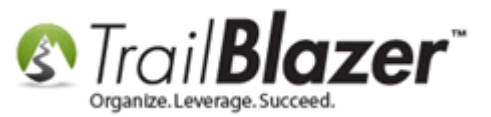

Depending on the size of the list you're importing the operation could take anywhere from a few minutes to a few hours. In my case it was only about 1k voters and took about 3 minutes. Trail Blazer will provide a load animation during the process as shown below.

## Load status while the import is taking place.

# Trail Blazer will merge any existing records together if they're an exact match.

| Į | import from Shared Trail Blazer Database                                                                               | 8 | ] |
|---|----------------------------------------------------------------------------------------------------|---|---|
|   | Included voters records will be imported from the shared database "Minnesota Voter" using the options specified below. |   |   |
|   | Options<br>Import attributes                                                                                           |   |   |
|   | Progress<br>Importing Voters 125 processed, 25 imported.                                                               |   |   |
|   | OK OK                                                                                                    |   |   |

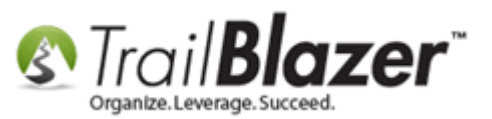

Once the process is complete you'll get a popup message with the results. The system will **automatically merge** existing records during the import if it's an exact match with the voter record(s) already in your database, click **[OK]** to finish. *In my example out of the 1k+ voters I was importing* **283** *were new.* 

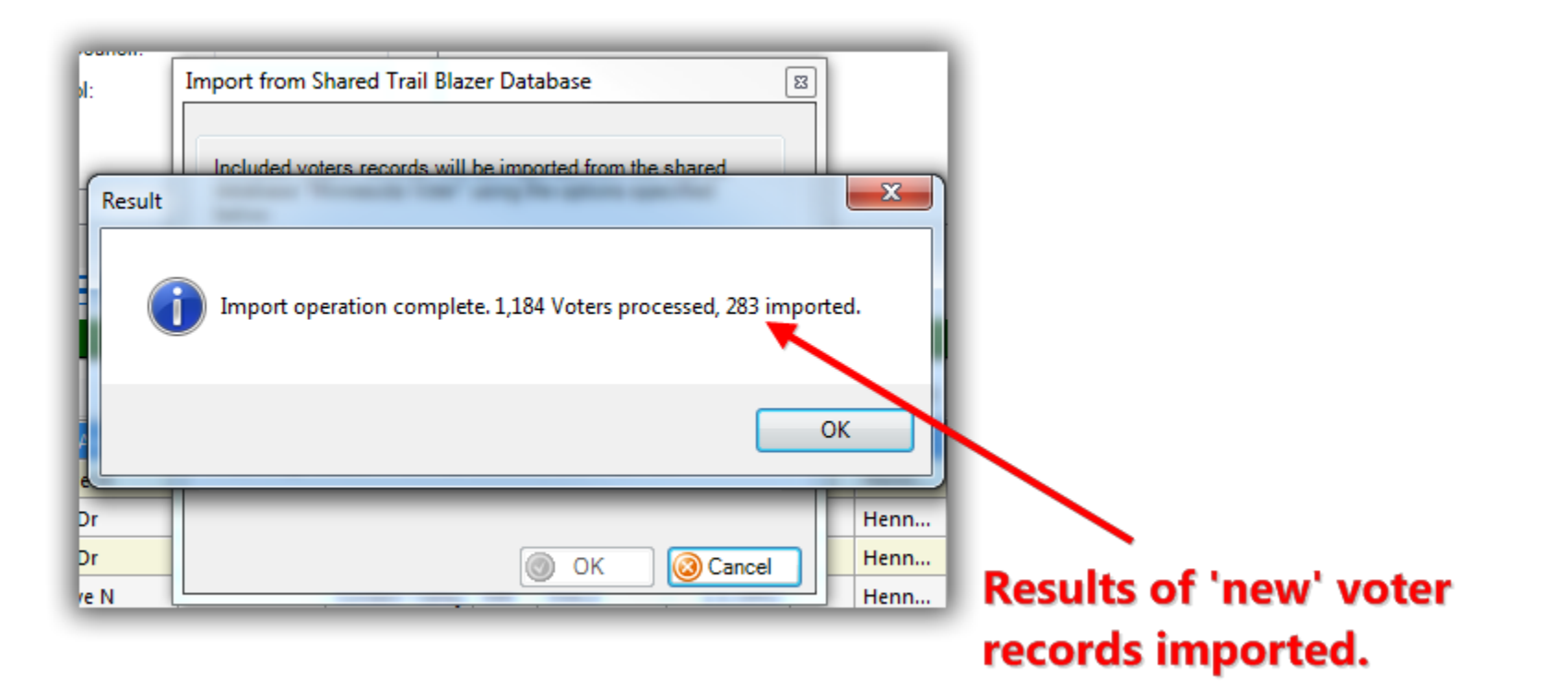

You can now return to your own 'voters' list, and run the same search query to make sure the records were imported/updated correctly.

That completes the steps to mass import voters – continue reading to learn how to bring in new elections and voter history.

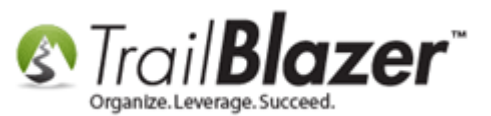

### **#2 – Import 'Elections' from the State Voter Database into your Campaign's Database**

Your current list of 'searchable' elections will reside in the **Voters** list under the **Vote History** tab. *My example is below where I had* **12** *elections in my database.* 

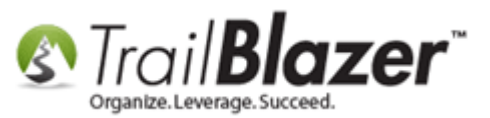

#### How to find the current list of elections in your database (if you have any).

| Settings Help                             |                                                                                                    |          |
|-------------------------------------------|----------------------------------------------------------------------------------------------------|----------|
| Application Menu «                        | 🔊 Search 🔖 Reset   🕂 New 🔚 🗐 😁   🔚 🜁 🤔 🧊   File 🕶 Edit 🚽 🞯 🎥 Include Other   Voters                                                                                                    |          |
| BIRG                                      |                                                                                                    |          |
| Tasks                                     | Favorites General Address Household 🖉 Vote History Attribute Canvass Poll Relation Lawn Sign Contribute Pledge Event Sales Log Admin SQL                                                                                                    |          |
| Dashboard                                 |                                                                                                    |          |
| Committee                                 |                                                                                                    |          |
| Canvassing                                | At least one     Inclu Election     Vote     Partisan                                                                                                    |          |
| 🔺 🍇 Voter                                 | ⊘ All Primary 2008 Voted ▼ Not Partisar ▼                                                                                                    |          |
| Voters -                                  | ○ In at least  of 12 General 2008 Voted Voted Vot |          |
| Minnesota Voter List                      | Primary 2010 Voted Voted Voted                                                                                                    |          |
| Households                                | General 2010 Voted Voted Voted                                                                                                    |          |
| Voter Relationships                       |                                                                                                    |          |
| 🕶 Lawn Signs                              | In my example I had 12 el                                                                                                    | ections  |
| Shared Databases                          | nuior to importing more fo                                                                                                    | rom the  |
| Contributions/Pledges     A Product Sales | prior to importing more in                                                                                                    | ion the  |
| Logs                                      | state database.                                                                                                    |          |
| 👂 🧬 Polling                               | 🖺 Edit 🛛 🜐 Sort 🌐 Format 👻 🔄 Wrap 🖉 Export 🔈 Print 🖉 Detail 🖪 Summary 🕕 🚍 🕼 Pivot                                                                                                    |          |
| Communications                            | oters [ 46051 records found ]                                                                                                    |          |
| ▷ ∰ Financial ▷ ∰ Disclosure              | Address city Zip Birth                                                                                                    | l Candar |
| System Manager                            | V ID City State Code Date                                                                                                    | Gender   |
|                                           | Image: Non-State         Leanne         Eddington         2613 24th St NW         Rochester         MN         55901         1/                                                                                                    | 1/1957 F |
|                                           | Image: Note of the second second se             | 1/1953 M |
|                                           | Image: Nagel         Jason         Robert         12125 Yukon Ave N         Champlin         MN         55316         1/                                                                                                    | 1/1979 F |
|                                           | Image: With a second second              | 1/1981 F |

To begin importing new/old elections from the state database navigate to the 'Elections, Voter History List' by following Application Menu > System Manager > Lists > Elections, Voter History

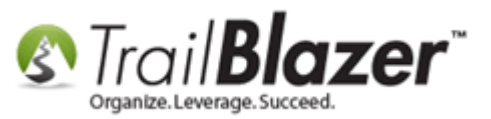

### Navigate to the 'Elections, Voter History' list (requires admin security clearance).

| Settings Help                      |          |             |          |                     |             |             |          |               |                 |       |       |
|------------------------------------|----------|-------------|----------|---------------------|-------------|-------------|----------|---------------|-----------------|-------|-------|
| Application Menu «                 | -        | Search      | n 🌭 F    | Reset   🕂 New 🔚 🛙   |             | 🛃 🤌 🕼       | File - E | dit - 🛛 🕜     | Voter Elections |       |       |
|                                    | 0        |             |          |                     |             |             |          |               |                 | 1     |       |
| Tasks                              |          | (aritan     | 0.01     |                     |             |             |          |               |                 |       |       |
| Dashboard                          |          | vontes      | SQL      |                     |             |             |          |               |                 |       |       |
| > 🍫 Committee                      |          | 2           |          |                     |             |             |          |               |                 |       |       |
| Calendar/Tasks                     |          | -           |          | F                   | avorite Sea | arches      |          |               |                 |       |       |
| Canvassing                         |          | 🐤 ¦         |          |                     |             |             |          |               |                 |       |       |
| > 🎨 Voter                          |          |             |          |                     |             |             |          |               |                 |       |       |
| Polling                            |          |             |          |                     |             |             |          | >>            |                 |       |       |
| Communications                     |          |             |          |                     |             |             |          | $\mathcal{P}$ |                 |       |       |
| Financial                          |          |             |          |                     |             |             |          |               |                 |       |       |
| > 😤 Disclosure                     |          |             |          |                     |             |             |          | I.            |                 |       |       |
| System Manager                     |          | ,           |          |                     |             |             |          |               |                 |       |       |
| System Gallery                     | <u> </u> |             |          |                     |             |             |          |               |                 |       |       |
|                                    |          | Sort B      | B For    | nat 🚽 💳 Wran 🛛 🖎 Ev | nort 🏊 D    | int 🕮 Divo  | +        |               |                 |       |       |
| Candidates                         | <b>—</b> | Joir H      | 9101     | uar - 🖼 wieb – 🗉 D  | poir Gan    | III Hervo   |          |               |                 |       |       |
| Committee                          | Vote     | er Electi   | ions [ 1 | L2 records found ]  |             |             |          |               |                 |       |       |
| Election                           | L        | 1           | ID       | Election Name       | Short       | Election    | Election | Partisan      | Import Code     | Voter | State |
| 📔 Elections, Voter History 🔫——     |          | <b>1</b> 77 | 4        | Constal 2005        | Trunic      | 11 /8 /2005 | 2        |               | 11/02/2005      | 4004  | 196   |
| 📜 Elections, Voting Types          |          |             | 2        | 00/12/2005 Drimony  |             | 0/12/2005   | 2        |               | 00/13/2005      | 1047  | 140   |
| Expenditure Refunds                |          |             | 4        | 09/15/2005 Primary  |             | 9/15/2005   | 1        |               | 09/13/2005      | 1045  | 149   |
| Expenditure Categories             |          |             | 2        | General 2004        |             | 11/2/2004   | 2        |               | 11/02/2004      | 42697 | 1/6   |
| Veter Columnia Types               |          |             | 4        | 09/14/2004 Primary  |             | 9/14/2004   | 1        |               | 09/14/2004      | 4262  | 152   |
| Voter Salutation Types             |          | V           | 5        | General 2003        |             | 11/4/2003   | 2        |               | 11/04/2003      | 2542  | 179   |
| Eurode                             | :        | V           | <u>6</u> | 09/09/2003 Primary  |             | 9/9/2003    | 1        |               | 09/09/2003      | 14    | 142   |
| 👜 Futus<br>Internal Import Columns |          | V           | Z        | General 2006        |             | 11/7/2006   | 2        |               | 11/07/2006      | 29674 | 230   |
| Languages                          |          | V           | 8        | Primary 2006        |             | 9/12/2006   | 1        |               | 09/12/2006      | 8254  | 227   |
| Lawn Sign Types                    |          |             | 2        | General 2010        |             | 11/2/2010   | 2        |               | 11/02/2010      | 28853 | 442   |
| Lobbyists                          |          |             | 10       | Primary 2010        |             | 8/10/2010   | 1        |               | 08/10/2010      | 8634  | 486   |
| 🗐 Log Types                        |          | <b>V</b>    | 11       | General 2008        |             | 11/4/2008   | 2        |               | 11/04/2008      | 37875 | 857   |

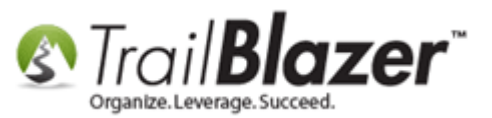

Select File > Import State Elections

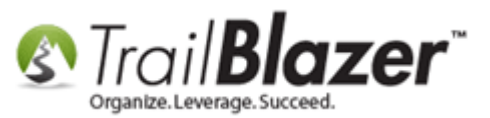

|                            |      | _         | _        |                     |             |              |          | 1            |                 |             |                |                    |
|----------------------------|------|-----------|----------|---------------------|-------------|--------------|----------|--------------|-----------------|-------------|----------------|--------------------|
| Settings Help              |      |           |          |                     |             |              |          | $\sim$       |                 |             |                |                    |
| Application Menu «         |      | Search    | n 🍬 F    | Reset   🕂 New   😑 🛙 | 🖹 📥   🖶     | 📑 👸 🕼        | File - E | dit - 🛛 🕜    | Voter Elections |             |                |                    |
| BEG                        | 0    |           |          |                     |             |              | Set      | t Voter Cou  | nts             |             |                |                    |
| Tasks                      | Fav  | vorites   | SOL      |                     |             |              | Set      | t Import Co  | de              |             |                |                    |
| Dashboard                  |      |           | JOGE     |                     |             |              | 🔒 Im     | port State F | lections        |             |                |                    |
| Committee                  |      | 2         |          |                     |             |              | 40       |              |                 | 2           |                |                    |
| Calendar/Tasks             |      | <u> </u>  |          | F                   | avorite Sea | rches        |          |              | Import stat     | e elections | from Trail Bla | zer voter database |
| Canvassing                 |      |           |          |                     |             |              |          | <b></b>      |                 |             |                |                    |
|                            |      |           |          |                     |             |              |          | >            |                 |             |                |                    |
| Communications             |      |           |          |                     |             |              |          |              |                 |             |                |                    |
| ⊳ 🚮 Financial              |      |           |          |                     |             |              |          | 1            |                 |             |                |                    |
| > 🔆 Disclosure             |      |           |          |                     |             |              |          |              |                 |             |                |                    |
| 🔺 🍓 System Manager         |      | l         |          |                     |             |              |          |              |                 |             |                |                    |
| 🞽 System Gallery           |      |           |          |                     |             |              |          |              |                 |             |                |                    |
| ⊿ 🛅 Lists                  |      |           |          |                     |             |              |          |              |                 |             |                |                    |
| Account Types              | =    | Sort 🗄    | Forr     | nat 👻 🚍 Wrap 🛛 🏝 Ex | port   🌦 Pr | int 🛛 🌐 Pivo | t        |              |                 |             |                |                    |
| V Candidates               | Vote | er Electi | ions [ 1 | 2 records found ]   |             |              |          |              |                 |             |                |                    |
| Election                   |      |           | ID       | Election Name       | Short       | Election     | Election | Partisan     | Import Code     | Voter       | State          |                    |
| Elections, Voter History   |      | V         | ID.      | Election Name       | Name        | Date         | Туре     | Election     | Format          | Count       | ID             |                    |
| Elections, Voting Types    |      | V         | 1        | <u>General 2005</u> |             | 11/8/2005    | 2        |              | 11/08/2005      | 4004        | 186            |                    |
| Expenditure Refunds        |      | V         | 2        | 09/13/2005 Primary  |             | 9/13/2005    | 1        |              | 09/13/2005      | 1043        | 149            |                    |
| 🗐 Expenditure Categories   |      | <b>V</b>  | 3        | General 2004        |             | 11/2/2004    | 2        |              | 11/02/2004      | 42697       | 176            |                    |
| 🗐 Event Participant Types  |      | <b>V</b>  | <u>4</u> | 09/14/2004 Primary  |             | 9/14/2004    | 1        |              | 09/14/2004      | 4262        | 152            |                    |
| Voter Salutation Types     |      | <b>V</b>  | 5        | General 2003        |             | 11/4/2003    | 2        |              | 11/04/2003      | 2542        | 179            |                    |
| FEC Expenditure Categories | :    | <b>V</b>  | <u>6</u> | 09/09/2003 Primary  |             | 9/9/2003     | 1        |              | 09/09/2003      | 14          | 142            |                    |
| internal Import Columns    | -    | V         | Z        | General 2006        |             | 11/7/2006    | 2        |              | 11/07/2006      | 29674       | 230            |                    |
| languages                  |      | <b>V</b>  | 8        | Primary 2006        |             | 9/12/2006    | 1        |              | 09/12/2006      | 8254        | 227            |                    |
| Lawn Sign Types            |      |           | 2        | General 2010        |             | 11/2/2010    | 2        |              | 11/02/2010      | 28853       | 442            |                    |
| Lobbyists                  |      | V         | 10       | Primary 2010        |             | 8/10/2010    | 1        |              | 08/10/2010      | 8634        | 486            |                    |
| 👰 Log Types                |      | <b>V</b>  | 11       | General 2008        |             | 11/4/2008    | 2        |              | 11/04/2008      | 37875       | 857            |                    |
| 📄 Memorial Types           |      | <b>V</b>  | 12       | Primary 2008        |             | 9/9/2008     | 1        |              | 09/09/2008      | 5967        | 492            |                    |
| Viel Nations               |      |           | -        |                     |             | 1            | -        |              |                 | 1           |                |                    |

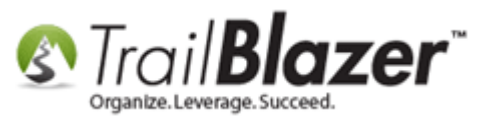

You'll receive a popup message. Click [OK] to proceed with the selection of which elections to import.

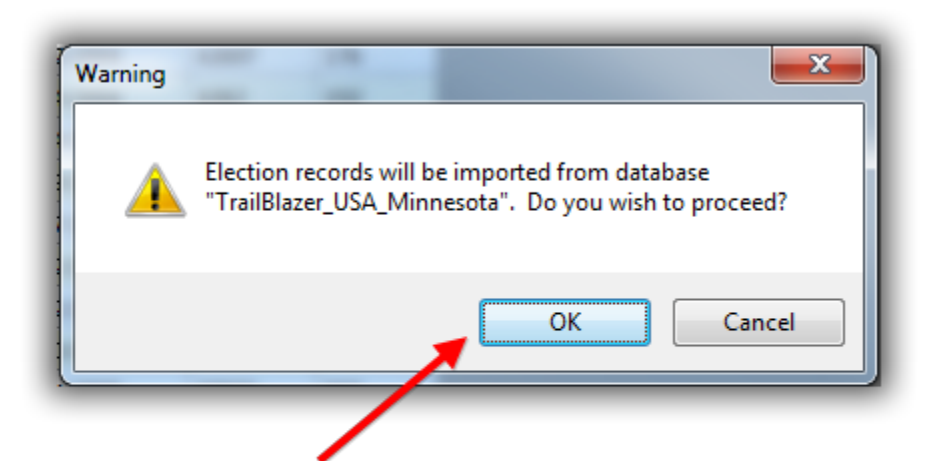

# Click [OK] to proceed with the selection of elections to import.

Check the boxes next to the elections you want to import, and then click **[OK]**. In my example I selected **all** the **general** and **primary** elections.

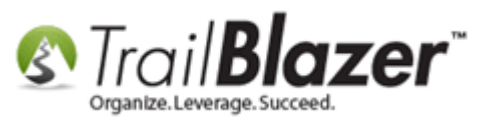

## No. of elections that are selected.

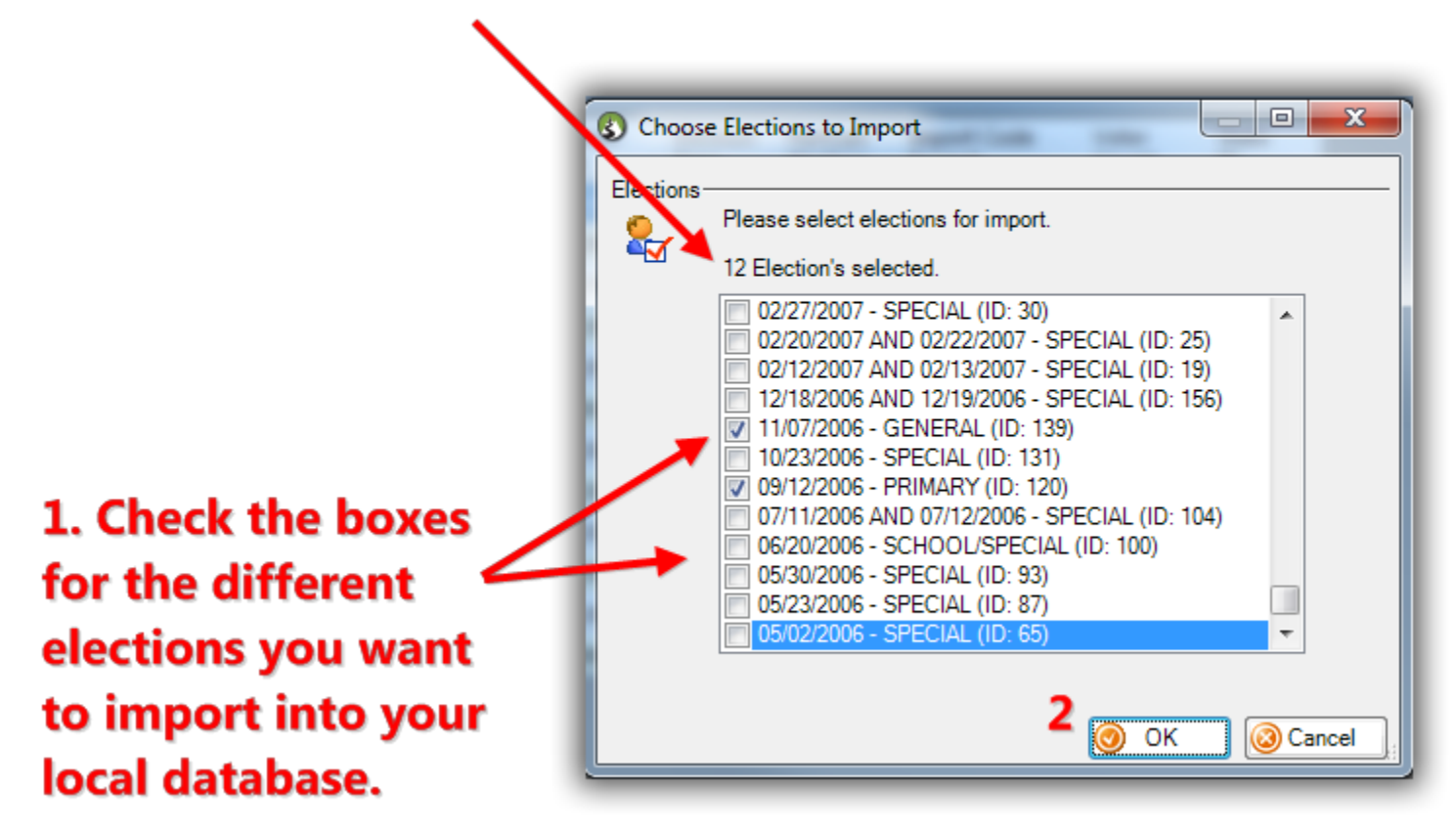

It usually doesn't take more than a few seconds for the process to finish. You'll receive a popup message with the results, click **[OK]** to continue. *In my example I imported* **12** *elections.* 

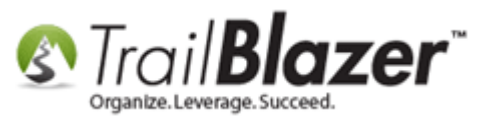

# After the operation has finished you'll receive a popup message with the results.

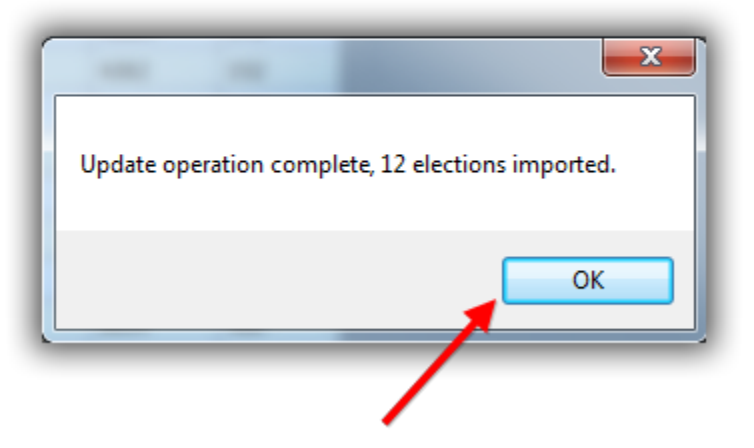

Click **[Search]** in the **Elections, Voter History** list to refresh it and display the new elections you imported. *My example is below where I had 12 more elections for a total of 24.* 

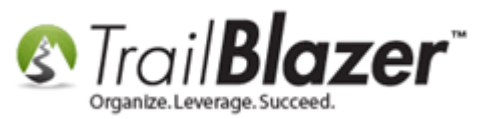

### Click [Search] to refresh the list of elections in your database to view the new ones that have been imported.

| a   | vorites      | SQL                                                                                 |                                                                                                    |               |                                                                                                    |                                                                                                  |                      |                                                                                                    |                                                                                          |                                                                                                    |
|-----|--------------|-------------------------------------------------------------------------------------|----------------------------------------------------------------------------------------------------|---------------|----------------------------------------------------------------------------------------------------|--------------------------------------------------------------------------------------------------|----------------------|----------------------------------------------------------------------------------------------------|------------------------------------------------------------------------------------------|----------------------------------------------------------------------------------------------------|
|     | 2            |                                                                                     |                                                                                                    |               |                                                                                                    |                                                                                                  |                      |                                                                                                    |                                                                                          |                                                                                                    |
| 1   | اً 🔬         | 1                                                                                   | Favor                                                                                                    | ite Search    | es                                                                                                    |                                                                                                  |                      |                                                                                                    |                                                                                          |                                                                                                    |
|     |              |                                                                                     |                                                                                                    |               |                                                                                                    |                                                                                                  | <b>E</b>             |                                                                                                    |                                                                                          |                                                                                                    |
|     |              |                                                                                     |                                                                                                    |               |                                                                                                    |                                                                                                  | ۱                    |                                                                                                    |                                                                                          |                                                                                                    |
|     |              |                                                                                     |                                                                                                    |               |                                                                                                    |                                                                                                  | $\rho$               |                                                                                                    |                                                                                          |                                                                                                    |
|     |              |                                                                                     |                                                                                                    |               |                                                                                                    |                                                                                                  |                      |                                                                                                    |                                                                                          |                                                                                                    |
|     |              |                                                                                     |                                                                                                    |               |                                                                                                    |                                                                                                  | DF.                  |                                                                                                    |                                                                                          |                                                                                                    |
| _   |              |                                                                                     |                                                                                                    |               |                                                                                                    |                                                                                                  |                      |                                                                                                    |                                                                                          |                                                                                                    |
|     |              |                                                                                     |                                                                                                    |               |                                                                                                    |                                                                                                  |                      |                                                                                                    |                                                                                          |                                                                                                    |
| A   | Sort III     | Eorma                                                                               | t 👻 🚍 Wran 🖉 🖹 Evnort                                                                                                    | A Print       | TT Pivot                                                                                                    |                                                                                                  |                      |                                                                                                    |                                                                                          |                                                                                                    |
| 8   | <b>зоп щ</b> | gronna                                                                              |                                                                                                    | (Serinit      | Herwor                                                                                                    |                                                                                                  |                      |                                                                                                    |                                                                                          |                                                                                                    |
| ote | er Electio   | ons [ 24                                                                            | records found ]                                                                                                    |               |                                                                                                    |                                                                                                  |                      |                                                                                                    |                                                                                          |                                                                                                    |
|     | ~            | ID                                                                                  | Election Name                                                                                                    | Short<br>Name | Election<br>Date                                                                                                    | Election<br>Type                                                                                 | Partisan<br>Election | Import Code Format                                                                                                    | Voter<br>Count                                                                           | State<br>ID                                                                                                    |
|     | <b>V</b>     | 1                                                                                   | General 2005                                                                                                    |               | 11/8/2005                                                                                                    | 2                                                                                                |                      | 11/08/2005                                                                                                    | 4004                                                                                     | 186                                                                                                    |
|     |              | 2                                                                                   | 09/13/2005 Primary                                                                                                    |               | 9/13/2005                                                                                                    | 1                                                                                                |                      | 09/13/2005                                                                                                    | 1043                                                                                     | 149                                                                                                    |
|     | <b>V</b>     | 3                                                                                   | General 2004                                                                                                    |               | 11/2/2004                                                                                                    | 2                                                                                                |                      | 11/02/2004                                                                                                    | 42697                                                                                    | 176                                                                                                    |
|     |              | 4                                                                                   | 09/14/2004 Primary                                                                                                    |               | 9/14/2004                                                                                                    | 1                                                                                                |                      | 09/14/2004                                                                                                    | 4262                                                                                     | 152                                                                                                    |
|     | <b>V</b>     | 5                                                                                   | General 2003                                                                                                    |               | 11/4/2003                                                                                                    | 2                                                                                                |                      | 11/04/2003                                                                                                    | 2542                                                                                     | 179                                                                                                    |
|     | <b>V</b>     | <u>6</u>                                                                            | 09/09/2003 Primary                                                                                                    |               | 9/9/2003                                                                                                    | 1                                                                                                |                      | 09/09/2003                                                                                                    | 14                                                                                       | 142                                                                                                    |
|     | 1            | Z                                                                                   | General 2006                                                                                                    |               | 11/7/2006                                                                                                    | 2                                                                                                |                      | 11/07/2006                                                                                                    | 29674                                                                                    | 230                                                                                                    |
|     | <b>V</b>     | 8                                                                                   | Primary 2006                                                                                                    |               | 9/12/2006                                                                                                    | 1                                                                                                |                      | 09/12/2006                                                                                                    | 8254                                                                                     | 227                                                                                                    |
|     | <b>V</b>     | 2                                                                                   | General 2010                                                                                                    |               | 11/2/2010                                                                                                    | 2                                                                                                |                      | 11/02/2010                                                                                                    | 28853                                                                                    | 442                                                                                                    |
|     |              | <u>10</u>                                                                           | Primary 2010                                                                                                    |               | 8/10/2010                                                                                                    | 1                                                                                                |                      | 08/10/2010                                                                                                    | 8634                                                                                     | 486                                                                                                    |
|     |              |                                                                                     |                                                                                                    |               |                                                                                                    |                                                                                                  |                      |                                                                                                    |                                                                                          | 957                                                                                                    |
|     | <b>v</b>     | 11                                                                                  | General 2008                                                                                                    |               | 11/4/2008                                                                                                    | 2                                                                                                |                      | 11/04/2008                                                                                                    | 37875                                                                                    | 05/                                                                                                    |
|     |              | <u>11</u>                                                                           | General 2008                                                                                                    |               | 11/4/2008<br>9/9/2008                                                                                                    | 2                                                                                                |                      | 09/09/2000                                                                                                    | 37875<br>5967                                                                            | 192                                                                                                    |
|     |              | 11<br>12<br>13                                                                      | General 2008<br>Primury 2000<br>11/04/2014 GENERAL                                                                                                    |               | 11/4/2008<br>9/9/2000<br>11/4/2014                                                                                            | 2<br>1<br>2                                                                                      |                      | 11/04/2008<br>09/09/2008<br>11/04/2014 GENERAL                                                                                                    | 37875<br>5967<br>0                                                                       | 192<br>136                                                                                                    |
|     |              | 11<br>12<br>13<br>14                                                                | General 2008<br>Primary 2008<br>11/04/2014 GENERAL<br>08/12/2014 PRIMARY                                                                                                    |               | 11/4/2008<br>9/9/2008<br>11/4/2014<br>8/12/2014                                                                               | 2<br>1<br>2<br>1                                                                                 |                      | 11/04/2008<br>99/99/2000<br>11/04/2014 GENERAL<br>08/12/2014 PRIMARY                                                                                                    | 37875<br>5967<br>0<br>0                                                                  | 192<br>136<br>112                                                                                                    |
|     |              | 11           12           13           14           15                              | General 2008           Primary 2008           11/04/2014 GENERAL           08/12/2014 PRIMARY           08/13/2013 - PRIMARY                                                                                                    |               | 11/4/2008<br>9/9/2008<br>11/4/2014<br>8/12/2014<br>8/13/2013                                                                  | 2<br>1<br>2<br>1<br>1                                                                            |                      | 11/04/2008<br>09/09/2000<br>11/04/2014 GENERAL<br>08/12/2014 PRIMARY<br>08/13/2013 - PRIMARY                                                                                                    | 37875<br>5967<br>0<br>0<br>0                                                             | 492<br>136<br>112<br>113                                                                                                    |
|     |              | 11       12       13       14       15       16                                     | General 2008           Primer, 2009           11/04/2014 GENERAL           08/12/2014 PRIMARY           08/13/2013 - PRIMARY           11/06/2012 - GENERAL                                                                                                    |               | 11/4/2008<br>9,5/2008<br>11/4/2014<br>8/12/2014<br>8/13/2013<br>11/6/2012                                                     | 2<br>2<br>2<br>1<br>1<br>2<br>2                                                                  |                      | 11/04/2008<br>09/09/2008<br>11/04/2014 GENERAL<br>08/12/2014 PRIMARY<br>08/13/2013 - PRIMARY<br>11/06/2012 - GENERAL                                                                                                 | 37875<br>5967<br>0<br>0<br>0<br>0<br>0                                                   | 192<br>136<br>112<br>113<br>138                                                                                                   |
|     |              | 11<br>12<br>13<br>14<br>15<br>16<br>17                                              | General 2008           Etimor, 2002           11/04/2014 GENERAL           08/12/2014 PRIMARY           08/13/2013 - PRIMARY           11/06/2012 - GENERAL           08/14/2012 - PRIMARY                                                                                              |               | 11/4/2008<br>3,5/2008<br>11/4/2014<br>8/12/2014<br>8/13/2013<br>11/6/2012<br>8/14/2012                                        | 2<br>2<br>1<br>1<br>2<br>1<br>2<br>1<br>2<br>1                                                   |                      | 11/04/2008<br>09/09/2008<br>11/04/2014 GENERAL<br>08/12/2014 PRIMARY<br>08/13/2013 - PRIMARY<br>11/06/2012 - GENERAL<br>08/14/2012 - PRIMARY                                                                         | 37875<br>5967<br>0<br>0<br>0<br>0<br>0<br>0<br>0<br>0                                    | 492           136           112           113           113           113           114                                           |
|     |              | 11       12       13       14       15       16       17       18                   | General 2008           Brimer, 2888           11/04/2014 GENERAL           08/12/2014 PRIMARY           08/13/2013 - PRIMARY           11/06/2012 - GENERAL           08/14/2012 - PRIMARY           11/02/2010 - GENERAL                                                               |               | 11/4/2008<br>9/5/2808<br>11/4/2014<br>8/12/2014<br>8/13/2013<br>11/6/2012<br>8/14/2012<br>11/2/2010                           | 2<br>2<br>2<br>1<br>1<br>2<br>1<br>2<br>1<br>2<br>2<br>2<br>2<br>2<br>2<br>2<br>2<br>2<br>2<br>2 |                      | 11/04/2008<br>09/09/2008<br>11/04/2014 GENERAL<br>08/12/2014 PRIMARY<br>08/13/2013 - PRIMARY<br>11/06/2012 - GENERAL<br>08/14/2012 - PRIMARY<br>11/02/2010 - GENERAL                                                 | 37875<br>5967<br>0<br>0<br>0<br>0<br>0<br>0<br>0<br>0<br>0<br>0                          | 337           192           136           112           113           138           114           132                             |
|     |              | 11       12       13       14       15       16       17       18       19          | General 2008           Etimor, 2009           11/04/2014 GENERAL           08/12/2014 PRIMARY           08/13/2013 - PRIMARY           11/06/2012 - GENERAL           08/14/2012 - PRIMARY           11/02/2010 - GENERAL           08/14/2010 - PRIMARY                                |               | 11/4/2008<br>9/9/2008<br>11/4/2014<br>8/12/2014<br>8/13/2013<br>11/6/2012<br>8/14/2012<br>11/2/2010<br>8/10/2010              | 2<br>2<br>2<br>1<br>1<br>2<br>2<br>1<br>2<br>2<br>1<br>2<br>1                                    |                      | 11/04/2008<br>09/09/2008<br>11/04/2014 GENERAL<br>08/12/2014 PRIMARY<br>08/13/2013 - PRIMARY<br>11/06/2012 - GENERAL<br>08/14/2012 - PRIMARY<br>11/02/2010 - GENERAL<br>08/10/2010 - PRIMARY                         | 37875<br>5967<br>0<br>0<br>0<br>0<br>0<br>0<br>0<br>0<br>0<br>0<br>0<br>0<br>0<br>0      | 337           192           136           112           113           138           114           132           110               |
|     |              | 11       12       13       14       15       16       17       18       19       20 | General 2008           Enimary 2009           11/04/2014 GENERAL           08/12/2014 PRIMARY           08/13/2013 - PRIMARY           11/06/2012 - GENERAL           08/14/2012 - PRIMARY           11/02/2010 - GENERAL           08/10/2010 - PRIMARY           11/04/2008 - GENERAL |               | 11/4/2008<br>9/9/2008<br>11/4/2014<br>8/12/2014<br>8/13/2013<br>11/6/2012<br>8/14/2012<br>11/2/2010<br>8/10/2010<br>11/4/2008 | 2<br>2<br>1<br>2<br>1<br>2<br>1<br>2<br>2<br>1<br>2<br>2<br>1<br>2<br>2<br>1<br>2<br>2           |                      | 11/04/2008<br>09/09/2008<br>11/04/2014 GENERAL<br>08/12/2014 PRIMARY<br>08/13/2013 - PRIMARY<br>11/06/2012 - GENERAL<br>08/14/2012 - PRIMARY<br>11/02/2010 - GENERAL<br>08/10/2010 - PRIMARY<br>11/04/2008 - GENERAL | 37875<br>5967<br>0<br>0<br>0<br>0<br>0<br>0<br>0<br>0<br>0<br>0<br>0<br>0<br>0<br>0<br>0 | 357           192           136           112           113           138           114           132           110           135 |

These are the new elections that were imported into my database in my \*example.

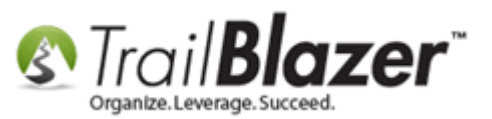

That completes the steps. The following sections will show how to refresh voter history as well as setting the **voter counts** and **vote percentages** en masse once everything else has been completed.

# <u>#3 – Refreshing/Importing 'Voter History' from the State Voter Database into your</u> <u>Campaign's Database</u>

Navigate to the **Voters** list under the **Application Menu**.

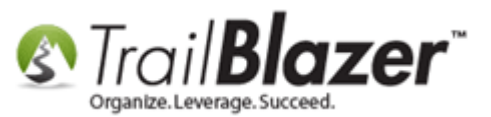

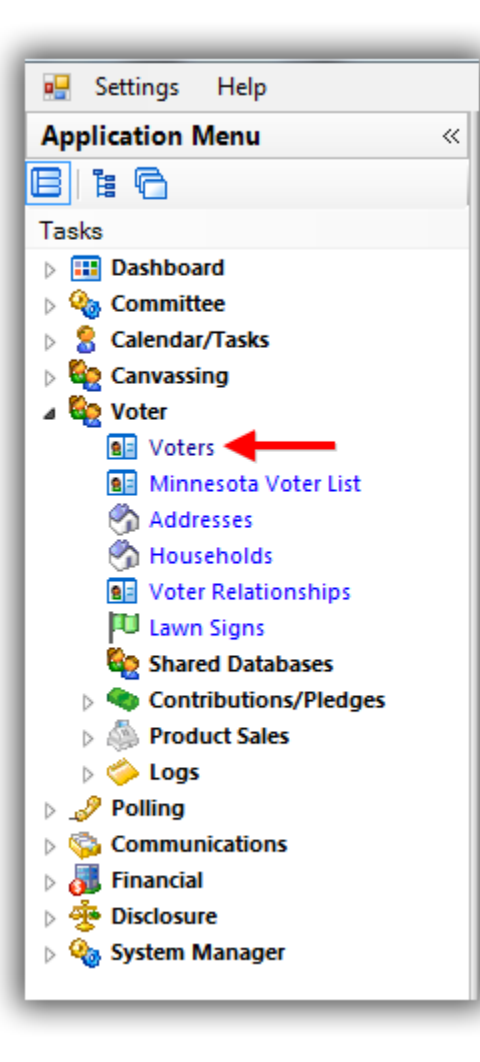

Click **[Search]** to load all the voters in your database OR run a search query for a segment of voters in your database. *In my example I loaded all 72k.* 

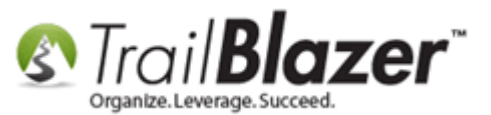

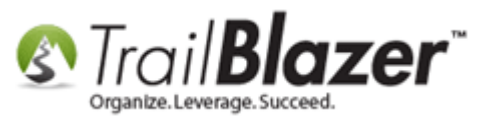

# Either load all voter records in your database OR run a search query for a segment of voters.

| Search Reset 🔶 New 🖵 📾 🗂 📄 🥂 🙆 🗐                              | File - Edit - 🕜 🎭 Include Other Voters                                      |
|---------------------------------------------------------------|-----------------------------------------------------------------------------|
|                                                               |                                                                             |
| Favorites General Address Household Vote History Attribute    | Canvass Poll Relation Lawn Sign Contribute Pledge Event Sales Log Admin SQL |
| Name Phone E-Mail Email Links Profile Work Demograp           | hics User Text User Dates User Decimal Other                                |
|                                                               |                                                                             |
| Individual     Last Name:     Corporation     First/Org Name: | Search all name parts                                                       |
| PAC Middle Name:                                              | Voter List Load                                                             |
| Nickname:                                                     | Records to Load                                                             |
| Prior Last Name:                                              | Search found 72,538 records. Of these, load:                                |
|                                                               |                                                                             |
|                                                               |                                                                             |
|                                                               | Progress                                                                    |
| 📑 Edit   🌐 Sort 🜐 Format 👻 🧊 Wrap   🏝 Export 🚕 Prin           |                                                                             |
| 72538 records found. Starting load dialog                     | Waiting for user input                                                      |
| ✓ ID ▲ Last Name First Name                                   | 3 State Zip Birth Gender                                                    |
|                                                               | OK OC Concel                                                                |
|                                                               |                                                                             |
|                                                               |                                                                             |
|                                                               |                                                                             |
|                                                               | 2                                                                           |

KNOWLEDGE BASE www.trailblz.com/kb

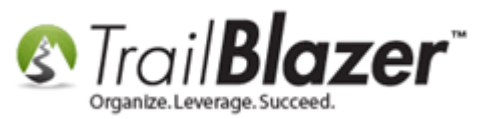

#### Follow File > Utilities > Import Voter History from State File

| 🤝 S<br>Sav | Searc           | h ≽ Res<br>General              | et   🗲 New                          | pusehold Va                                                                           | 🗅   📄 📑 🤔<br>ote History   Attribute  | File - Edit -  <br>Commun<br>Ca<br>Ca | 1                               | de Oth | er <b>Vote</b>                                                                  | rs<br>Pledae F                                           | vent Sales Lon                                                                     | Admir       | n SQL                |                           |             |                    |
|------------|-----------------|---------------------------------|-------------------------------------|---------------------------------------------------------------------------------------|---------------------------------------|---------------------------------------|---------------------------------|--------|---------------------------------------------------------------------------------|----------------------------------------------------------|------------------------------------------------------------------------------------|-------------|----------------------|---------------------------|-------------|--------------------|
| N          | ame             | Phone I<br>Indiv<br>Corp<br>PAC | E-Mail Email<br>idual<br>ioration   | Links Profile<br>Last Name:<br>First/Org N<br>Middle Nam<br>Nickname:<br>Prior Last N | e Work Demogr<br>ame:<br>ne:<br>lame: | Search                                | all name parts<br>ere in field) |        | Export<br>Import Vo<br>Delete<br>Merge<br>Find Poss<br>Split Coup<br>Sort in Ho | oting Histo<br>ible Duplic<br>ples into Se<br>pusehold W | ry from State File<br>Import votir<br>ates<br>eparate Voters<br>/alking List Order | g history   | 2<br>from stat       | efile                     |             |                    |
| /ote       | Edit<br>rs [ 72 | ID 2                            | Format -<br>is found ]<br>Last Name | 🚍 Wrap                                                                                | Export 🚕 Pr<br>First Name             | int I Detail I Su<br>MI<br>Jerome     | Address                         | ve N   | Pivot                                                                           | Address<br>Line 2                                        | City<br>Robbinsdale                                                                | State<br>MN | Zip<br>Code<br>55422 | Birth<br>Date<br>1/1/1971 | Gender<br>M | County<br>Hennepin |
|            |                 | 3                               | Aaberg                              | _                                                                                     | Kathrine                              | Mary                                  | 3915 Noble A                    | ve N   |                                                                                 | -                                                        | Robbinsdale                                                                        | MN          | 55422                | 1/1/1965                  | F           | Hennepin           |

Current count of voters in your list.

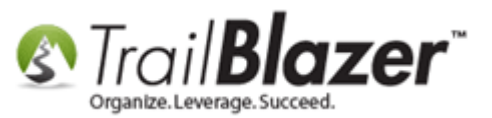

Click [OK] to proceed with the operation. THIS MAY TAKE A LONG TIME (hours) TO RUN IF YOU HAVE MORE THAN 100k+ VOTERS IN YOUR LIST.

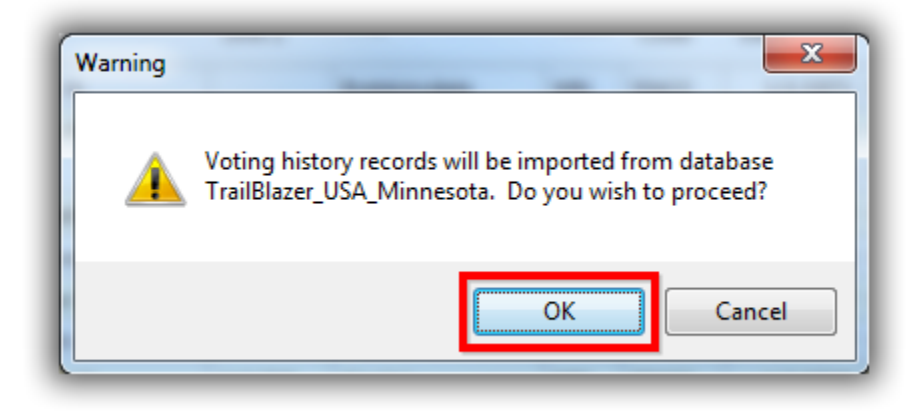

You'll get a load animation as the process runs.

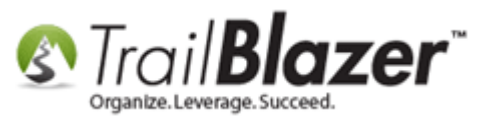

## You'll get a load annimation that displays the status of the voter history import/refresh. This process could take a long time if you have over a 100k voters in the list.

| Progress                                                                    | 8 |
|-----------------------------------------------------------------------------|---|
| Progress                                                                    |   |
| Importing: 3,000 voters processed, voting history imported for 2,121 voters |   |
| Running Time: 0.00:01:07                                                    |   |
|                                                                             |   |
| Cancel                                                                      |   |

When the operation has finished you'll get a popup message with the results. Click **[OK]** to proceed. In my example about ½ **(47k)** out of the 70k voters I had in my list had their voter history updated.

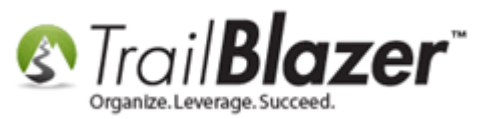

# You'll get a popup message when the operation has finished, click [OK] to proceed.

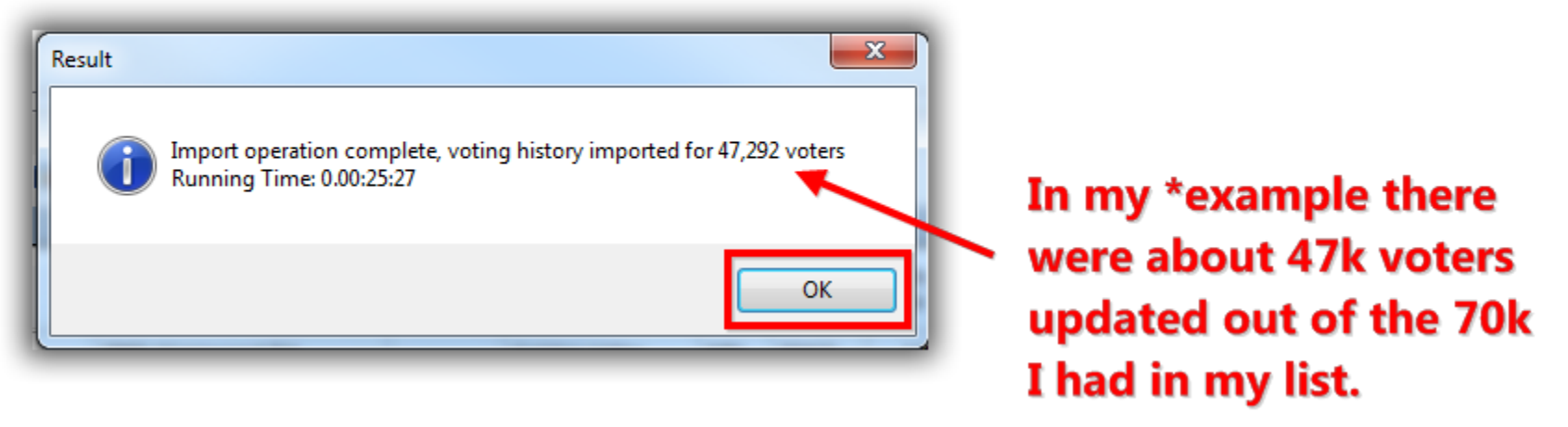

That completes the steps.

It's not a *requirement*, but it's a good idea to **set your voter counts** for the elections you imported. To do that return the **Elections**, **Voter History** list, select **File > Set Voter Counts** 

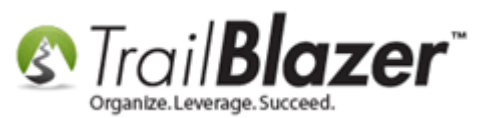

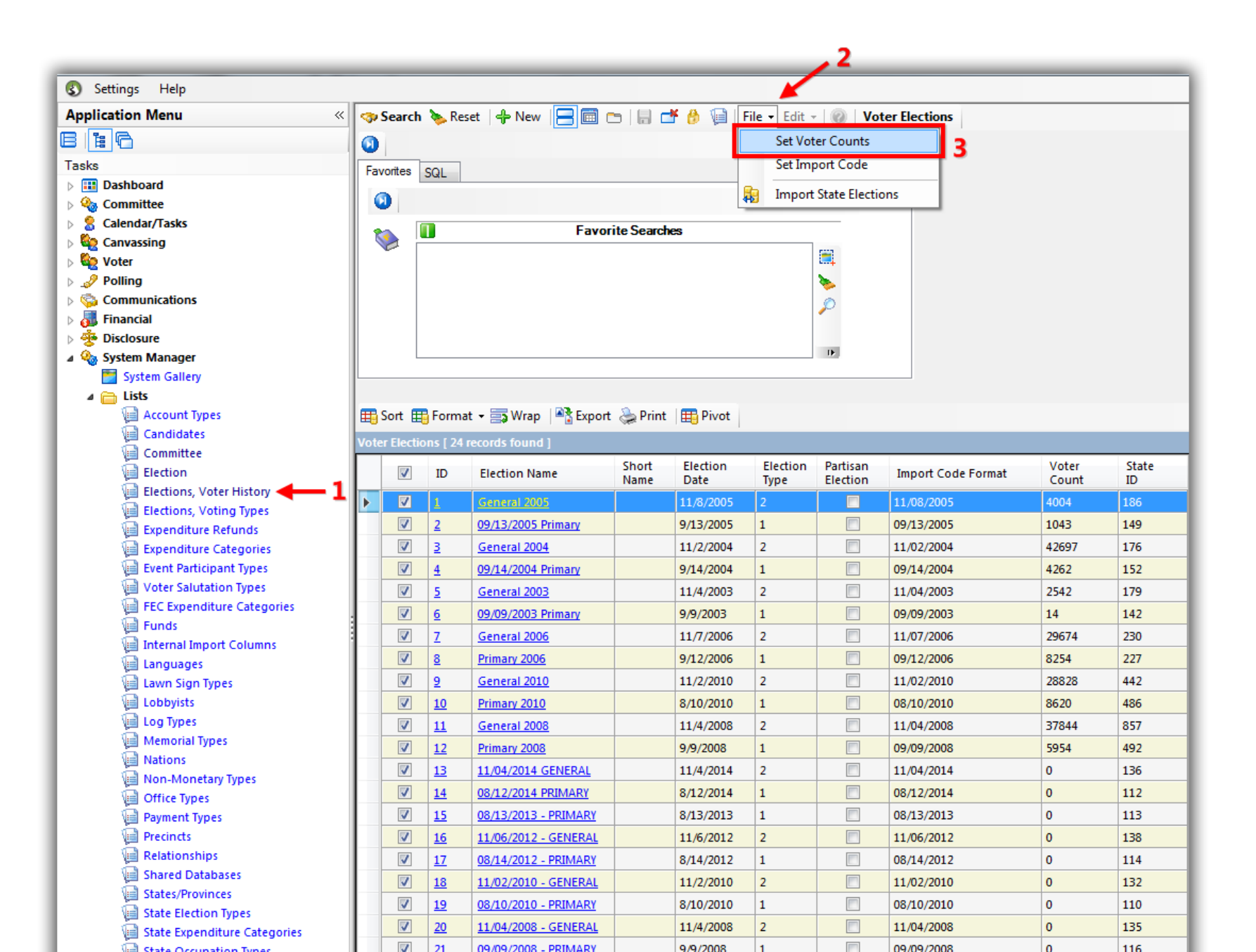

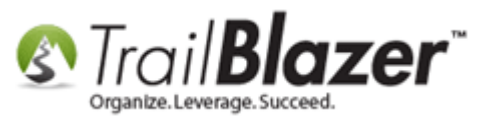

#### Click [OK] to proceed.

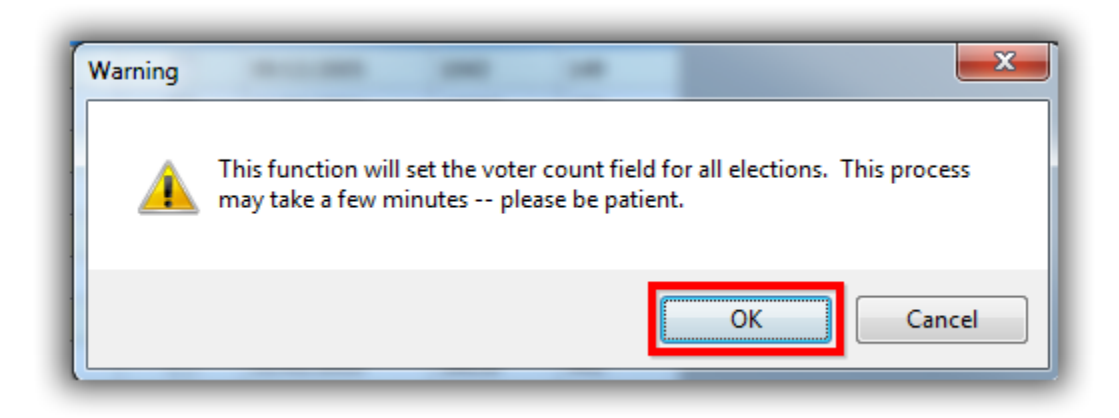

Click **[OK]** again you receive a popup notification that the process has completed.

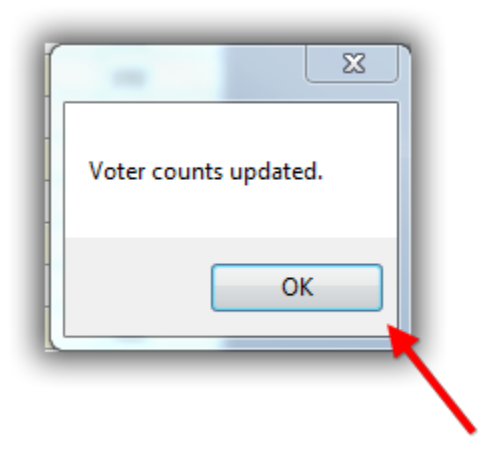

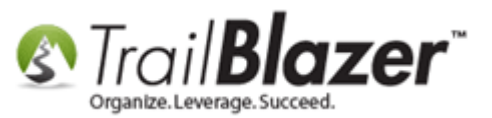

Click [Search] to refresh the list and you'll see the new voter counts for the elections you imported from the state database.

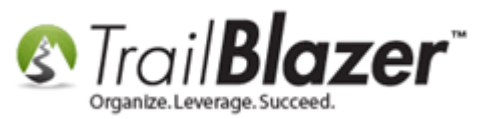

# Click [Search] to refresh the numbers in the grid for 'voter counts' after you update them from the file drop-down menu.

| avo   | rites       | SQL                                 |                                              |               |                        |          |         |                          |                |             |
|-------|-------------|-------------------------------------|----------------------------------------------|---------------|------------------------|----------|---------|--------------------------|----------------|-------------|
| 0     |             |                                     |                                              |               |                        |          |         |                          |                |             |
| -     |             |                                     | Favo                                         | rite Searc    | hes                    |          |         |                          |                |             |
| V     | a i         |                                     |                                              |               |                        |          | <b></b> |                          |                |             |
|       |             |                                     |                                              |               |                        |          | >       |                          |                |             |
|       |             |                                     |                                              |               |                        |          | 8       |                          |                |             |
|       |             |                                     |                                              |               |                        |          | ~       |                          |                |             |
|       |             |                                     |                                              |               |                        |          | 15      |                          |                |             |
|       | l           |                                     |                                              |               |                        |          | 17      |                          |                |             |
|       |             |                                     |                                              |               |                        |          |         |                          |                |             |
| So    | ort f       | 🖪 Form                              | nat 👻 🔤 Wrap 🛛 🖳 Export                      | t 🚴 Prin      | t 🖽 Pivot              |          |         |                          |                |             |
| tor l | Electi      | ions [ 2                            | A records found 1                            |               | 1                      |          |         |                          |                |             |
|       | V           | ID                                  | Election Name                                | Short<br>Name | Election               | Election | Partis  | an Import Code           | Voter<br>Count | State<br>ID |
|       | 7           | <u>1</u>                            | General 2005                                 |               | 11/8/2005              | 2        |         | 11/08/2005               | 4004           | 186         |
|       | <b>V</b>    | 2                                   | 09/13/2005 Primary                           |               | 9/13/2005              | 1        |         | 09/13/2005               | 1067           | 149         |
|       | <b>V</b>    | 3                                   | General 2004                                 |               | 11/2/2004              | 2        |         | 11/02/2004               | 42697          | 176         |
|       | <b>V</b>    | <u>4</u>                            | 09/14/2004 Primary                           |               | 9/14/2004              | 1        |         | 09/14/2004               | 4284           | 152         |
|       | <b>V</b>    | 5                                   | General 2003                                 |               | 11/4/2003              | 2        |         | 11/04/2003               | 2542           | 179         |
|       | <b>V</b>    | <u>6</u>                            | 09/09/2003 Primary                           |               | 9/9/2003               | 1        |         | 09/09/2003               | 14             | 142         |
|       | <b>V</b>    | Z                                   | General 2006                                 |               | 11/7/2006              | 2        |         | 11/07/2006               | 29674          | 230         |
|       | <b>V</b>    | <u>8</u>                            | Primary 2006                                 |               | 9/12/2006              | 1        |         | 09/12/2006               | 8254           | 227         |
|       | <b>v</b>    | 2                                   | General 2010                                 |               | 11/2/2010              | 2        |         | 11/02/2010               | 28828          | 442         |
|       | <b>V</b>    | <u>10</u>                           | Primary 2010                                 |               | 8/10/2010              | 1        |         | 08/10/2010               | 8620           | 486         |
|       | V           | <u>11</u>                           | General 2008                                 |               | 11/4/2008              | 2        |         | 11/04/2008               | 37844          | 857         |
|       | <b>V</b>    | <u>12</u>                           | Primary 2008                                 |               | 9/9/2008               | 1        |         | 09/09/2008               | 5954           | 492         |
|       | <b>v</b>    | <u>13</u>                           | 11/04/2014 GENERAL                           |               | 11/4/2014              | 2        |         | 11/04/2014               | 32364          | 136         |
|       | <b>V</b>    | <u>14</u>                           | 08/12/2014 PRIMARY                           |               | 8/12/2014              | 1        |         | 08/12/2014               | 5777           | 112         |
|       | <b>V</b>    | <u>15</u>                           | 08/13/2013 - PRIMARY                         |               | 8/13/2013              | 1        |         | 08/13/2013               | 8              | 113         |
|       | <b>V</b>    | <u>16</u>                           | 11/06/2012 - GENERAL                         |               | 11/6/2012              | 2        |         | 11/06/2012               | 45401          | 138         |
|       | <b>v</b>    | <u>17</u>                           | 08/14/2012 - PRIMARY                         |               | 8/14/2012              | 1        |         | 08/14/2012               | 6159           | 114         |
|       |             |                                     | 11/02/2010 - GENERAL                         |               | 11/2/2010              | 2        |         | 11/02/2010               | 33474          | 132         |
|       | <b>V</b>    | <u>18</u>                           | 11/02/2010 - GENERAL                         |               |                        |          |         |                          |                |             |
|       | <b>V</b>    | <u>18</u><br><u>19</u>              | 08/10/2010 - PRIMARY                         |               | 8/10/2010              | 1        |         | 08/10/2010               | 9086           | 110         |
|       | ✓<br>✓<br>✓ | <u>18</u><br><u>19</u><br><u>20</u> | 08/10/2010 - PRIMARY<br>11/04/2008 - GENERAL |               | 8/10/2010<br>11/4/2008 | 1 2      |         | 08/10/2010<br>11/04/2008 | 9086<br>43963  | 110<br>135  |

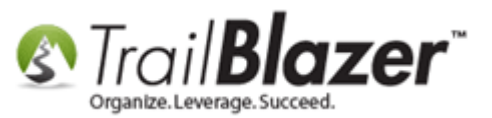

Last but not least you'll want to refresh the voter history percentages in your database.

Navigate to the Voters list, click [Search], select 'load all', and click [OK].

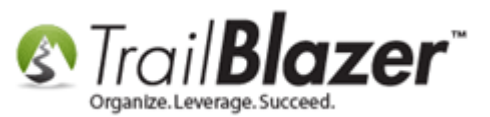

|                                                                                                    | 2                                                                                                    |
|----------------------------------------------------------------------------------------------------|----------------------------------------------------------------------------------------------------|
| 💀 Settings Help                                                                                                    |                                                                                                    |
| Application Menu «                                                                                                    | 🗇 Search 🂊 Reset   🕂 New 🔚 🛅 😁   🖶 🜁 🤔 👰   File 🝷 Edit 👻 🛞 🤱 Include Other   Voters                                                    |
| BIEG                                                                                                    |                                                                                                    |
| Tasks                                                                                                    | Favorites General Address Household Vote History Attribute Canvass Poll Relation Lawn Sign Contribute Pledge Event Sales Log Admin SQL |
| Dashboard                                                                                                    |                                                                                                    |
| Q     Ommittee     Committee     Com | Name Phone E-Mail Email Links Profile Work Demographics User, Text User, Dates User, Decimal Other                                     |
| Calendar/Tasks                                                                                                    |                                                                                                    |
|                                                                                                    | Title:                                                                                                    |
| Voter                                                                                                    | Search all name parts                                                                                                    |
| Minnesota Voter List                                                                                                    | Corporation First/Org Name: (anywhere in field) Suffix:                                                                                |
| Addresses                                                                                                    | PAC M VOTEF LIST LOAD                                                                                                    |
| 🖏 Households                                                                                                    | N Records to Load                                                                                                    |
| Voter Relationships                                                                                                    | P Search found 72,538 records. Of these, load:                                                                                         |
| Lawn Signs                                                                                                    |                                                                                                    |
| Shared Databases                                                                                                    |                                                                                                    |
| Contributions/Pledges                                                                                                    |                                                                                                    |
|                                                                                                    | Progress                                                                                                    |
| Polling                                                                                                    | Edit 🖽 Sort 🌐 Format 🕶                                                                                                    |
| Communications                                                                                                    | 72538 records found. Starting load Waiting for user input                                                                              |
| Financial                                                                                                    | Zin Bitth Gen-                                                                                                    |
| > 😤 Disclosure                                                                                                    | V ID Name ty State Code Date der County CD                                                                                             |
| System Manager                                                                                                    | O OK @ Cancel                                                                                                    |
|                                                                                                    |                                                                                                    |
|                                                                                                    |                                                                                                    |
|                                                                                                    | 4                                                                                                    |
|                                                                                                    |                                                                                                    |
|                                                                                                    |                                                                                                    |

#### Follow Edit > Set > Update Voter History %

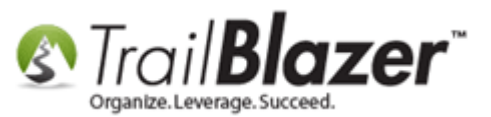

| -    | 🖘 Search 🌭 Reset   🕂 New 🔚 📾 🗁   🔒 🌁 🤌 📄   File - Edit - 🕡   🎥 Include Other   Voters |          |      |                |               |                                                                                                    |                |              |                                       |               |                                |                   |             |       |             |               |        |          |
|------|---------------------------------------------------------------------------------------|----------|------|----------------|---------------|----------------------------------------------------------------------------------------------------|----------------|--------------|---------------------------------------|---------------|--------------------------------|-------------------|-------------|-------|-------------|---------------|--------|----------|
| 0    | 1                                                                                     |          |      |                |               |                                                                                                    | 99             | 🖇 Set        | •                                     | ž             | Set Attribute                  | s                 |             |       |             |               |        |          |
| Fav  | Favorites General Address Household Vote History Attribute Canvass                    |          |      |                |               |                                                                                                    |                | 📮 Fix        | •                                     | ž             | Set Events                     |                   |             | Admir | SQL         |               |        |          |
|      | Vame                                                                                  | Phon     | e F  | -Mail Email    | Links Profile | e Work Democ                                                                                                    | raphics User   | 🗛 Assign     | +                                     | =¥            | Set Poll                       |                   |             |       |             |               |        |          |
|      |                                                                                       |          |      |                |               |                                                                                                    |                |              |                                       | =¥            | Set Fields                     |                   |             |       |             |               |        |          |
|      | <b>W</b>                                                                              |          |      |                | L             |                                                                                                    |                |              |                                       | ž             | Set MN Regi                    | stered Vote       | r ID        |       |             |               |        |          |
|      | Individual Last Name:                                                                 |          |      |                |               |                                                                                                    | Search all na  | me pa        | ž                                     | Infer/Set Ger | nder                           |                   |             |       |             |               |        |          |
|      |                                                                                       |          | Corp | oration        | Hirst/Org N   | lame:                                                                                                    |                | (anywhere in | field)                                | ž             | Make Voter Type Ind if not set |                   |             |       |             |               |        |          |
|      | PAC Middle Name:                                                                      |          |      |                |               |                                                                                                    |                | <b>3</b>     | Make Voter Type PAC if conditions met |               |                                |                   |             |       |             |               |        |          |
|      |                                                                                       |          |      |                |               |                                                                                                    |                | =¥           | Set Voter Type                        |               |                                |                   |             |       |             |               |        |          |
|      | Filor Last Name.                                                                      |          |      |                |               |                                                                                                    |                |              |                                       | %             | Update Vote                    | History %         |             | 7     | 2           |               |        |          |
|      |                                                                                       |          |      |                |               |                                                                                                    |                |              | -                                     | μu            | Create Lawn                    | Sign Recor        | ds          | -     |             |               |        |          |
|      |                                                                                       |          |      |                |               |                                                                                                    |                |              | L                                     | -             |                                | -                 |             | _     |             |               |        |          |
|      | <b>5</b> .05                                                                          |          |      |                |               | No. of the second second second second second second second second second second second second second second se | int i 🖂 Dotoil |              |                                       |               | Direct                         |                   |             |       |             |               |        |          |
|      | Edit                                                                                  | ⊞ 30     | oπ   | - Format       | a vvrap       | ≡≦ Ехроп 🦕 Р                                                                                                    | rint Detail    | Summa        | y UU                                  |               | Pivot                          |                   |             |       |             |               |        |          |
| Vote | ers [ 7)                                                                              | 2538 re  | cord | s found ]      |               |                                                                                                    |                |              |                                       |               |                                |                   |             |       |             |               |        |          |
|      | <b>V</b>                                                                              | ID       | •    | Last Name      |               | First Name                                                                                                    | MI             | Add          | ress                                  |               |                                | Address<br>Line 2 | City        | State | Zip<br>Code | Birth<br>Date | Gender | County   |
| Þ    | V                                                                                     | 2        |      | Aaberg         |               | <u>Jamon</u>                                                                                                    | <u>Jerome</u>  | 3915         | Noble                                 | Ave           | N                              |                   | Robbinsdale | MN    | 55422       | 1/1/1971      | М      | Hennepin |
|      | <b>V</b>                                                                              | 3        |      | <u>Aaberg</u>  |               | Kathrine                                                                                                    | Mary           | 3915         | Noble                                 | Ave           | N                              |                   | Robbinsdale | MN    | 55422       | 1/1/1965      | F      | Hennepin |
| :    | <b>V</b>                                                                              | 4        |      | <u>Aaberg</u>  |               | Marjory                                                                                                    | Florence       | 504 :        | 8th St E                              |               |                                |                   | Starbuck    | MN    | 56381       | 1/1/1961      | F      | Pope     |
| -    |                                                                                       | 5        |      | Aaker          |               | Kalynn                                                                                                    | <u>Kay</u>     | 2064         | 4 Justi                               | ce Pa         | th                             |                   | Lakeville   | MN    | 55044       | 1/1/1977      | F      | Dakota   |
|      | <b>V</b>                                                                              | <u>6</u> | _    | <u>Aalders</u> |               | <u>Nicki</u>                                                                                                    | Joy            | 4756         | Georg                                 | ia Av         | e N                            |                   | Crystal     | MN    | 55428       | 1/1/1963      | F      | Hennepin |

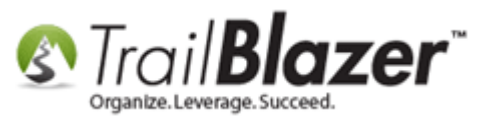

Click **[OK]** when prompted. *This may take many minutes or many hours depending on how many voters you have. In my example it took about 10 minutes for 70k voters.* 

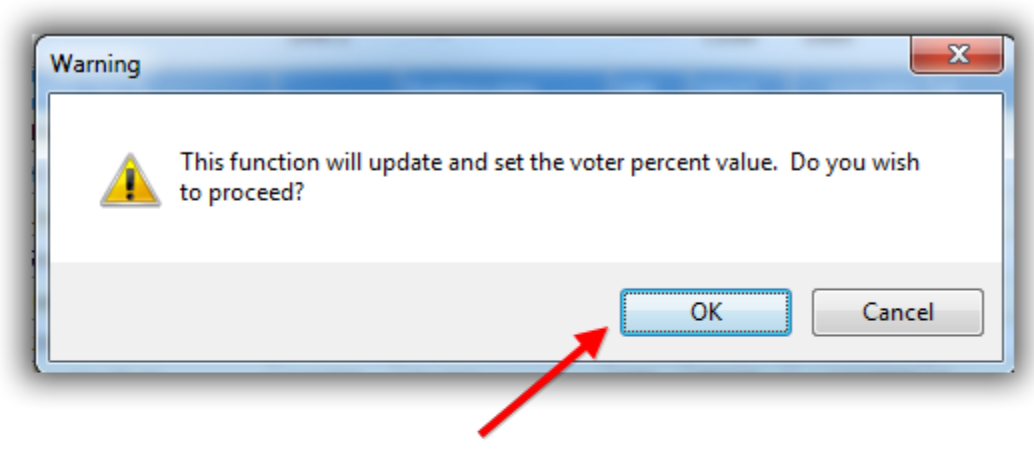

Click [OK] to proceed with the voter history refresh.

## (may take some time if you have over a million voters in your databse)

The system won't provide an update when the process is complete but it will give you a status bar as it's underway. Once complete you can run search queries by voter history for things like your 'super voters':

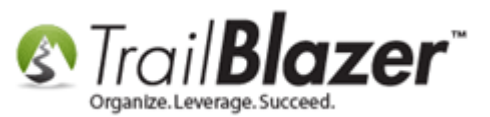

| Settings Help 5                                                                                                    |                                                                                                    |             |            |                   |             |                    |                      |                   |               |       |             |               |        |          |
|----------------------------------------------------------------------------------------------------|----------------------------------------------------------------------------------------------------|-------------|------------|-------------------|-------------|--------------------|----------------------|-------------------|---------------|-------|-------------|---------------|--------|----------|
| Application Menu 🛛 🔦 Search 🔖 Reset   🕂 New 🔚 📾 🗁   🖶 💣 👌 🛀   File 🔻 Edit 🗸 🞯 🎥 Include Other   Voters                                                                                                    |                                                                                                    |             |            |                   |             |                    |                      |                   |               |       |             |               |        |          |
|                                                                                                    |                                                                                                    |             |            |                   |             |                    |                      |                   |               |       |             |               |        |          |
| Tasks  Tasks  Dashboard  Committee  Calendar/Tasks  Calendar/Tasks  Calendar/Tasks  Calendar/Tasks  Calendar/Tasks  Calendar/Tasks  Addresses  Addresses  Addresses  Addresses  Committee  Lawn Signs  Shared Databases | Favorites General Address Household Vote History Attribute Canvass Poll Relation Lawn Sign Contribute Pledge Event Sales Log Admin SQL     Name Phone E-Mail Email Links Profile Work Demographics User, Text User, Dates User, Decimal Other     Image: 0 to 120 Registration Castor, according to dates below> Date:   Birth Month: Ignore Vote Percentage: 80 to 100 Pledee     Vote Percentage: 80 to 100 2                                                                                                    |             |            |                   |             |                    |                      |                   |               |       |             |               |        |          |
| Contributions/Pledges     A Product Sales                                                                                                    | > Second Second Se |             |            |                   |             |                    |                      |                   |               |       |             |               |        |          |
| b 🏷 Logs                                                                                                    |                                                                                                    | <b>F</b> 10 |            | <b>.</b>          | 1001 - 10 D |                    |                      |                   |               |       |             |               |        |          |
| Polling                                                                                                    |                                                                                                    | Edit        | tte Sort   | 🖽 Format 👻 🚍 Wrap | Export 🧼 P  | rint 🔛 Detail 🔙 Si | ummary 🕕 😑 🔟 Pivot   |                   |               |       |             |               |        |          |
| Financial                                                                                                    | Vot                                                                                                    | ers ( 3     | 86 records | found ]           |             |                    |                      |                   |               |       |             |               |        |          |
| <ul> <li>Josephine Strategie</li> <li>Josephine Strategie</li> <li>Josephine Strategie</li> <li>Josephine Strategie</li> </ul>                                                                                          |                                                                                                    | <b>V</b>    | ID 🔺       | Last Name         | First Name  | MI                 | Address              | Address<br>Line 2 | City          | State | Zip<br>Code | Birth<br>Date | Gender | County   |
|                                                                                                    | ►                                                                                                    | V           | <u>53</u>  | Abel              | Gordon      | Kent               | 8500 56th Ave N      | Apt 38            | New Hope      | MN    | 55428       | 1/1/1949      | М      | Hennepin |
|                                                                                                    |                                                                                                    | V           | <u>406</u> | Alfton            | Dennis      | Lee                | 2555 Kyle Ave N      |                   | Golden Valley | MN    | 55422       | 1/1/1951      | м      | Hennepin |
|                                                                                                    |                                                                                                    | V           | <u>407</u> | Alfton            | Nancy       | Jeanne             | 2555 Kyle Ave N      |                   | Golden Valley | MN    | 55422       | 1/1/1950      | F      | Hennepin |
|                                                                                                    |                                                                                                    | V           | <u>627</u> | Ancier            | Leeann      | Δ                  | 8209 Northwood Pkwy  |                   | New Hope      | MN    | 55427       | 1/1/1955      | F      | Hennepin |
|                                                                                                    |                                                                                                    | V           | 777        | Anderson          | David       | B                  | 2949 Hampshire Ave N |                   | Crystal       | MN    | 55427       | 1/1/1953      | м      | Hennepin |
|                                                                                                    |                                                                                                    | V           | <u>803</u> | Anderson          | Donald      | B                  | 3030 Scott Ave N     |                   | Golden Valley | MN    | 55422       | 1/1/1930      | М      | Hennepin |

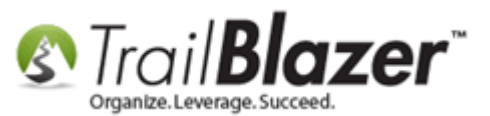

How to Import Voters, Elections, and Voter History from the State Voter Database into your Campaign's Local Database – (Political Only)

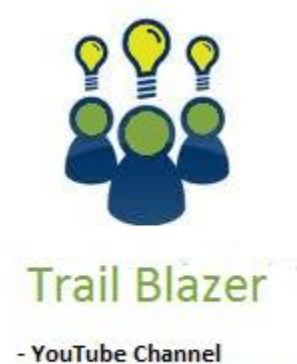

- Knowledge Base Articles
- 3rd Party Resources

### **Related Resources**

Article: Running an Import of Contact Data from Excel into your Database – Basic Overview Article: Start Import Article: Import Templates

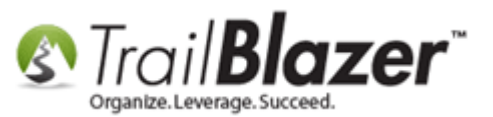

Article: Pre-Import Check Article: Field/Column Mapping When Importing Voter/Donor Data Article: Import Information – Definitions and Column Data Type Article: Importing District Information – from Non Registered Voters **Article:** Importing Contributions Article: Automatically Conform Addresses Article: Auto-Merging Duplicate Address Records **Article:** Address Management Article: Why won't some of my records merge Article: Auto-Merge Duplicate Contact Records Article: Address Normalization (unlimited addresses per person) Article: Manually Merging Contact Records Video: Importin 102 Importing your first list Video: Attributes – Import with Date and Value Video: Importing 102 Merge or Do Not Merge during import Video: Importing 101 What to avoid Video: Importing Contributions

### **Trail Blazer Live Support**

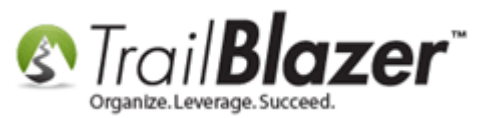

- **C** Phone: 1-866-909-8700
- Email: <u>support@trailblz.com</u>
- **Facebook:** <u>https://www.facebook.com/pages/Trail-Blazer-Software/64872951180</u>
- Twitter: <u>https://twitter.com/trailblazersoft</u>

\* As a policy we require that you have taken our intro training class before calling or emailing our live support team.

<u>*Click here*</u> to view our calendar for upcoming classes and events. Feel free to sign up other members on your team for the same training.

\* After registering you'll receive a confirmation email with the instructions for how to log into the <u>GoToMeeting</u> session where we host our live interactive trainings.

\* This service *is* included in your contract.